# **Genetic Testing**

Provider Orientation Session for all WellSense members in the states of Massachusetts and New Hampshire Effective date: 3/1/2023 phone live 2/27/23

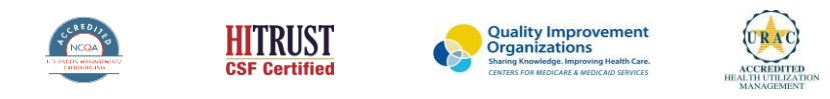

©2019 eviCore healthcare. All Rights Reserved. This presentation contains CONFIDENTIAL and PROPRIETARY information.

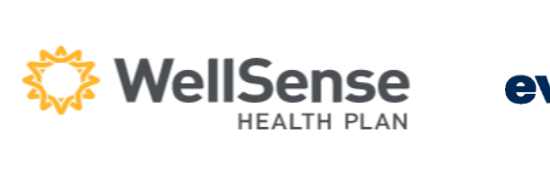

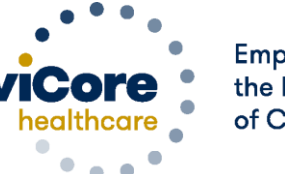

Empowering the Improvement of Care

# **Program Overview**

©eviCore healthcare. All Rights Reserved. This presentation contains CONFIDENTIAL and PROPRIETARY information.

### **WellSense Health Plan Prior Authorization Services**

eviCore healthcare will begin accepting prior authorization requests for WellSense Genetic Testing Management services. Prior authorization requests will be accepted on February 27,2023 for specimen collection date March 1, 2023 and after.

Prior authorization applies to the following services:

- Outpatient
- Diagnostic
- Elective

Prior authorization does **NOT** apply to services that are performed in:

- Emergency Room Services
- Observation Services
- Inpatient Stays

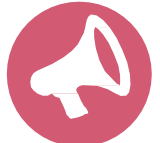

Providers should verify member eligibility and benefits on the secured provider log-in section in <u>Health Trio Connect for WellSense</u>

# **Applicable Memberships**

Prior Authorization is required for all WellSense Health Plan members who are enrolled in the following lines of business/programs in the states of Massachusetts and New Hampshire:

WellSense Medicare Plans

WellSense Medicaid Plans WellSense Commercial Plans

**Note:** When requesting pre-service authorization for these members, please select WellSense from the health plan dropdown list.

# Lab Management-Genetic Testing Solution

### **Managed Services**

- Hereditary Cancer Syndromes
- Carrier Screening Tests
- Tumor Marker / Molecular profiling
- Hereditary Cardiac Disorders
- Cardiovascular Disease and Thrombosis Risk Variant Testing
- Pharmacogenomics Testing
- Neurologic Disorders
- Mitochondrial Disease Testing
- Intellectual Disability / Developmental Disorders

To find a list of codes that require authorization through eviCore, please visit: https://www.evicore.com/resources/healthplan/wellsense

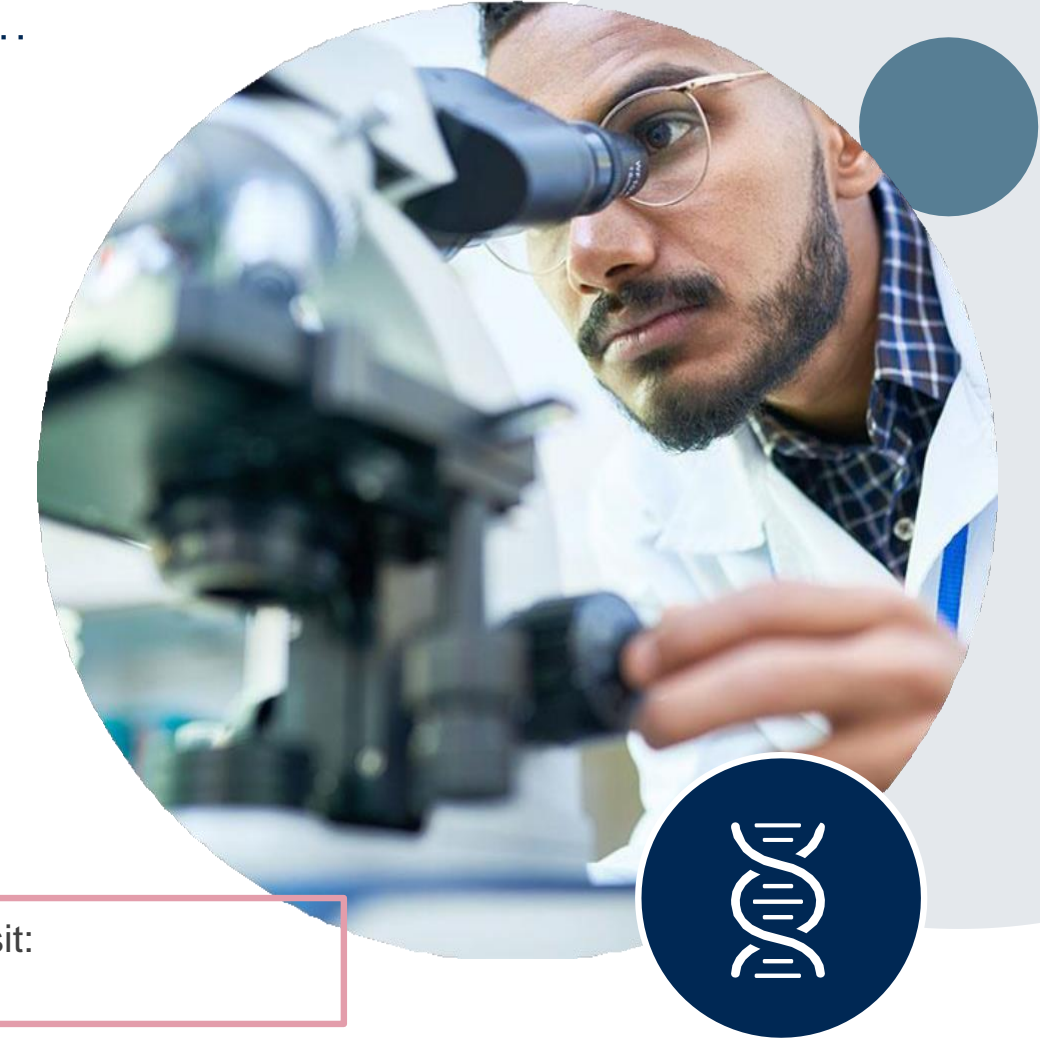

# **Prior Authorization Process**

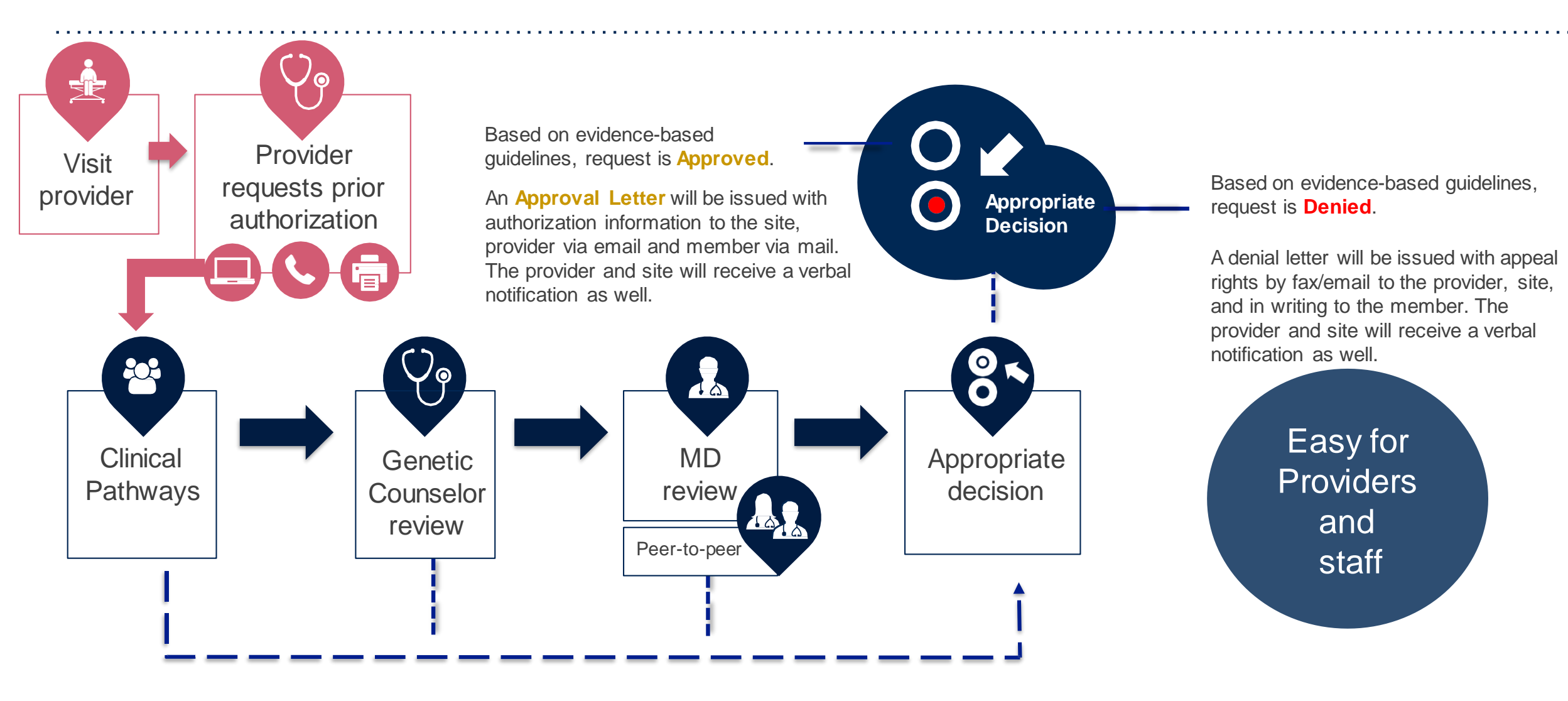

# **Non-Clinical Information Required**

# The following information must be provided to initiate the prior authorization request:

### **Member Information**

- First and Last Name
- Date of Birth
- Member Identification Number
- Phone Number (If Applicable)

### **Ordering Physician Information**

- First and Last Name
- Practice Address
- Individual National Provider Identification
   (NPI) Number
- Tax Identification Number (TIN
- Phone and Fax Numbers

### **Rendering Laboratory Information**

- Laboratory Name
- Street Address
- National Provider Identification (NPI) Number
- Tax Identification Number (TIN)
- Phone and Fax Numbers

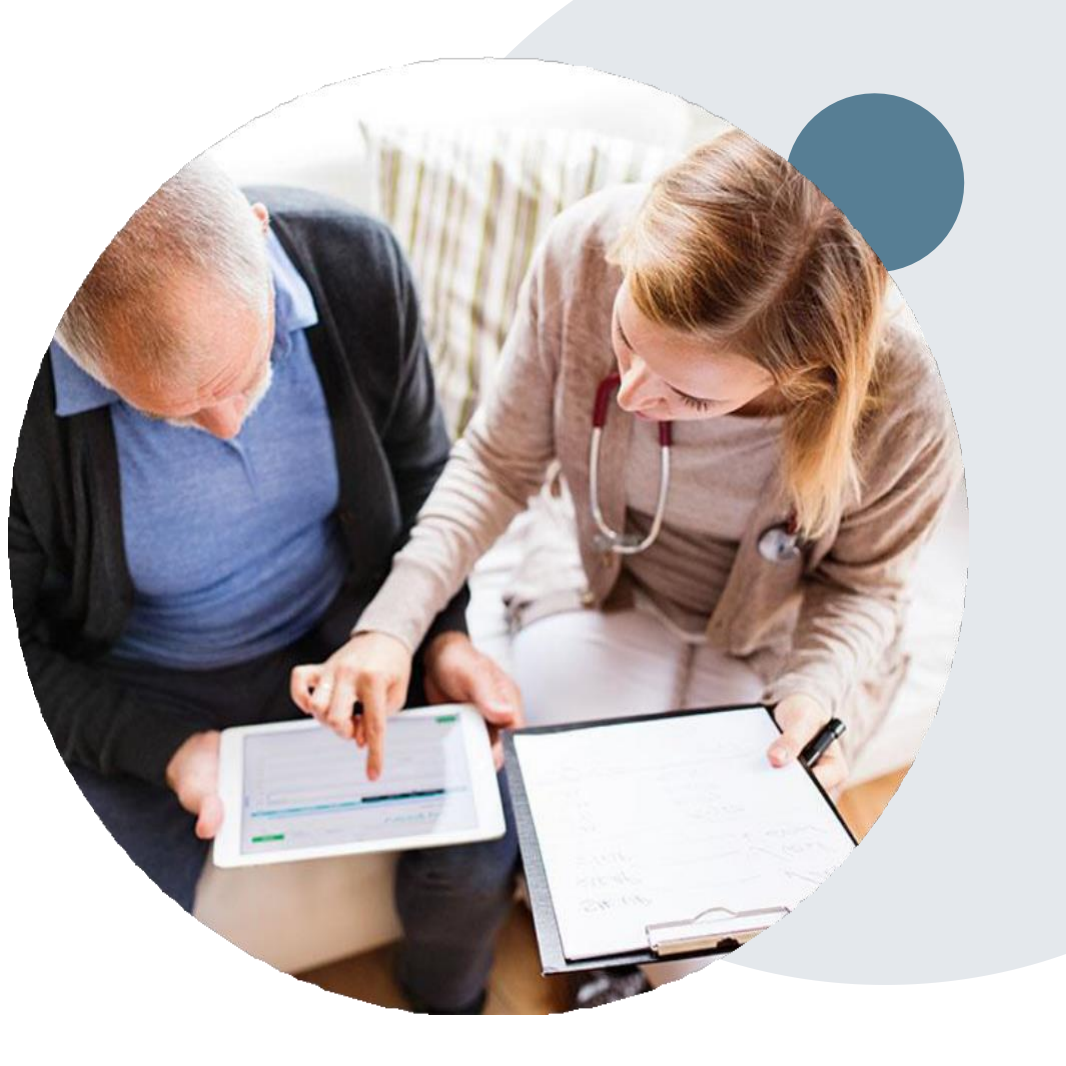

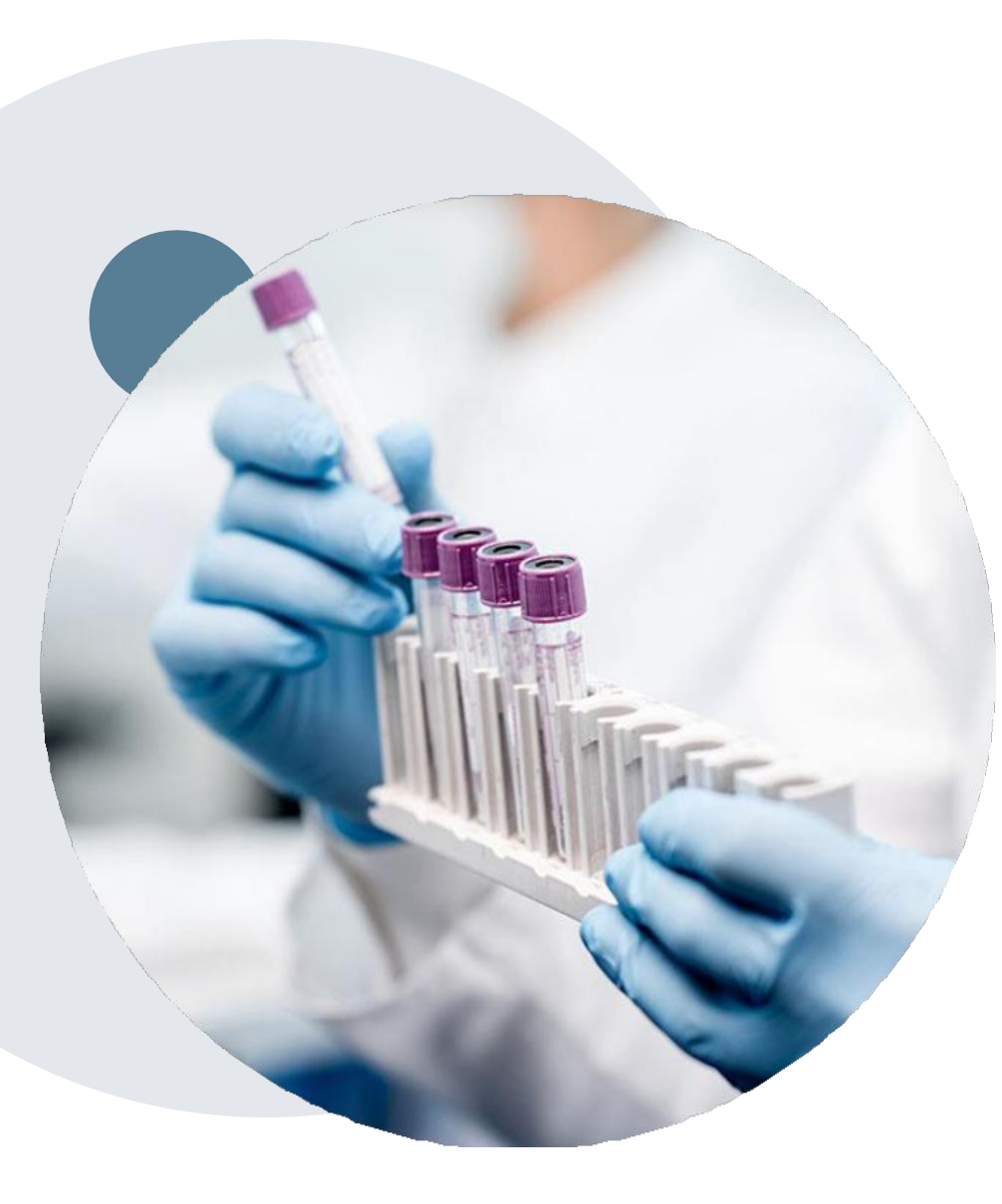

# **Clinical Information Required**

# If clinical information is needed, this may include, but is not limited to:

- Details about the test being performed (test name, description and/or unique identifier)
- All information required by applicable policy
- Test indication, including any applicable signs and symptoms or other reasons for testing
- Any applicable test results (laboratory, imaging, pathology, etc.)
- Any applicable family history
- How test results will impact patient care

# **Submitting Prior Authorization Requests**

©eviCore healthcare. All Rights Reserved. This presentation contains CONFIDENTIAL and PROPRIETARY information.

# **Methods to Submit Prior Authorization Requests**

### eviCore Provider Portal (preferred)

The eviCore online portal <u>www.eviCore.com</u> is the quickest, most efficient way to request prior authorization and check authorization status, and it's available 24/7

### **Phone Number:**

844-725-4448 Monday through Friday: 8 am – 7 pm EST

### Fax Number:

844-545-9213 PA requests are accepted via fax and can be used to submit additional clinical information

 Indicate case # when submitting additional clinical information

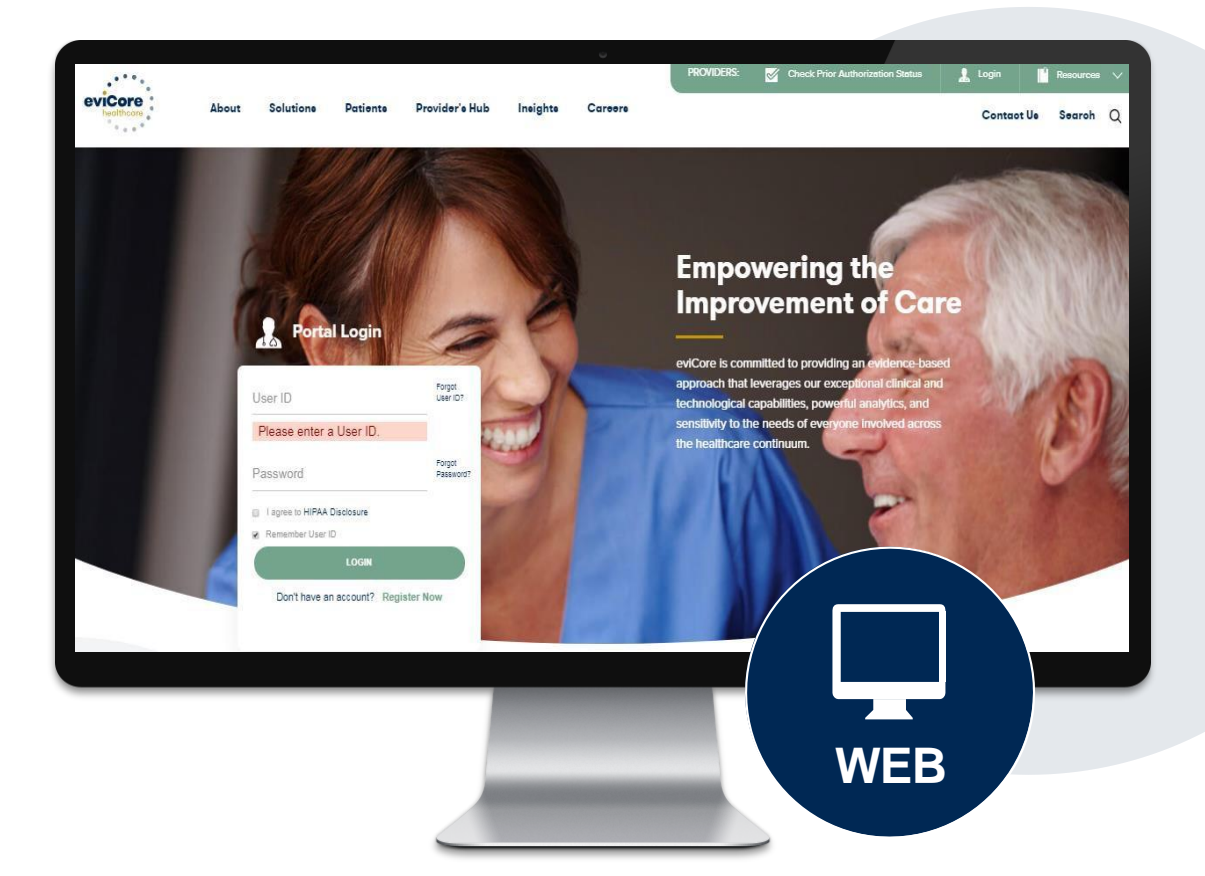

# **Benefits of Provider Portal**

# The provider portal allows you to go from request to approval faster. Following are some benefits & features:

- Saves time: Quicker process than phone authorization requests
- Available 24/7: You can access the portal any time and any day
- Save your progress: If you need to step away, you can save your progress and resume later
- Upload additional clinical information: No need to fax in supporting clinical documentation, it can be uploaded on the portal to support a new request or when additional information is requested
- · View and print determination information: Check case status in real-time
- Dashboard: View all recently submitted cases
- Duplication feature: If you are submitting more than one prior authorization request, you can duplicate information to expedite submittals

# Prior Authorization Outcomes & Special Considerations

# **Prior Authorization Approval**

### **Approved Requests**

- Standard Medicare and Medicaid requests are processed within two (2) business days after receipt of all necessary clinical information, but no later than fourteen (14) calendar days from the date of the initial request
- Standard Commercial requests are processed within two (2) business days after receipt of all necessary clinical information, but no later than fifteen (15) calendar days from the date of the initial request.
- Authorizations are valid for ninety (90) calendar days from the specimen collection date.
  - If specimen collection date is not provided, authorization start date is the date of determination
- Authorization letters will be faxed/emailed to the ordering physician & rendering facility and are available to view in the portal
- When initiating a case on the web you can receive e-notifications when a determination is made
- Members will receive a letter by mail
- Approval information can be printed on demand from the eviCore portal: <u>www.eviCore.com</u>

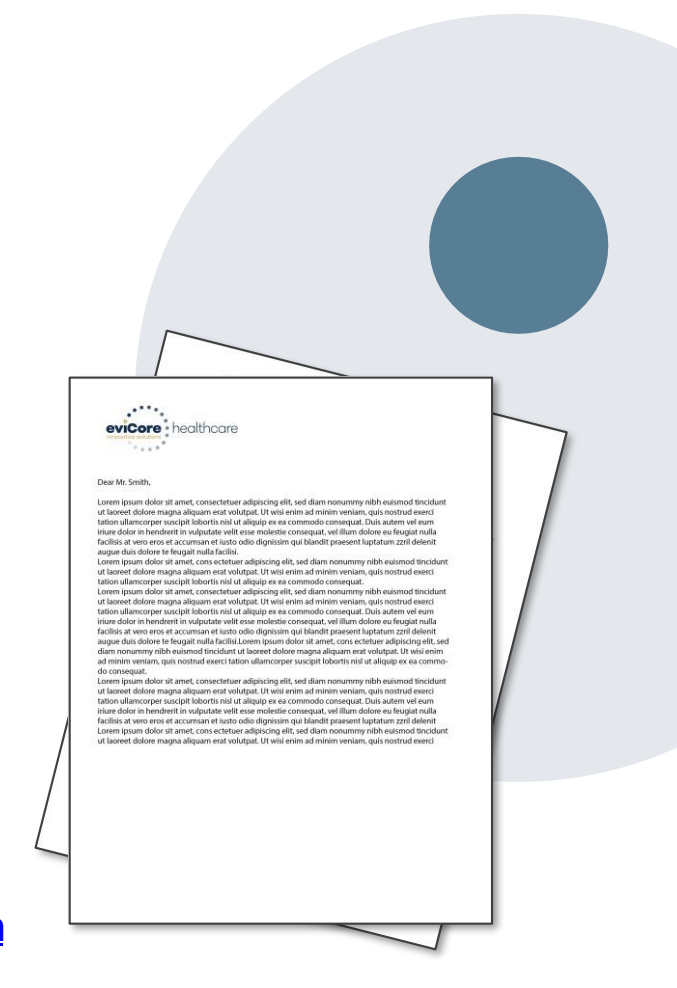

# **Special Circumstances**

### **Urgent Prior Authorization Requests**

- eviCore uses the CMS definition of urgent: when a delay in decision-making may seriously jeopardize the life or health of the member
- A request should not be submitted as "urgent", unless it meets the CMS definition
- · Can be initiated on provider portal or by phone
- Urgent cases are typically reviewed within 72 hours

### **Authorization Update**

• If updates are needed on an existing case (which has not yet been approved) you can contact eviCore by phone at 844-725-4448

### **Post Service/Pre-Claim Retrospective Review**

• Retrospective requests are not in scope unless the case is urgent/emergent.

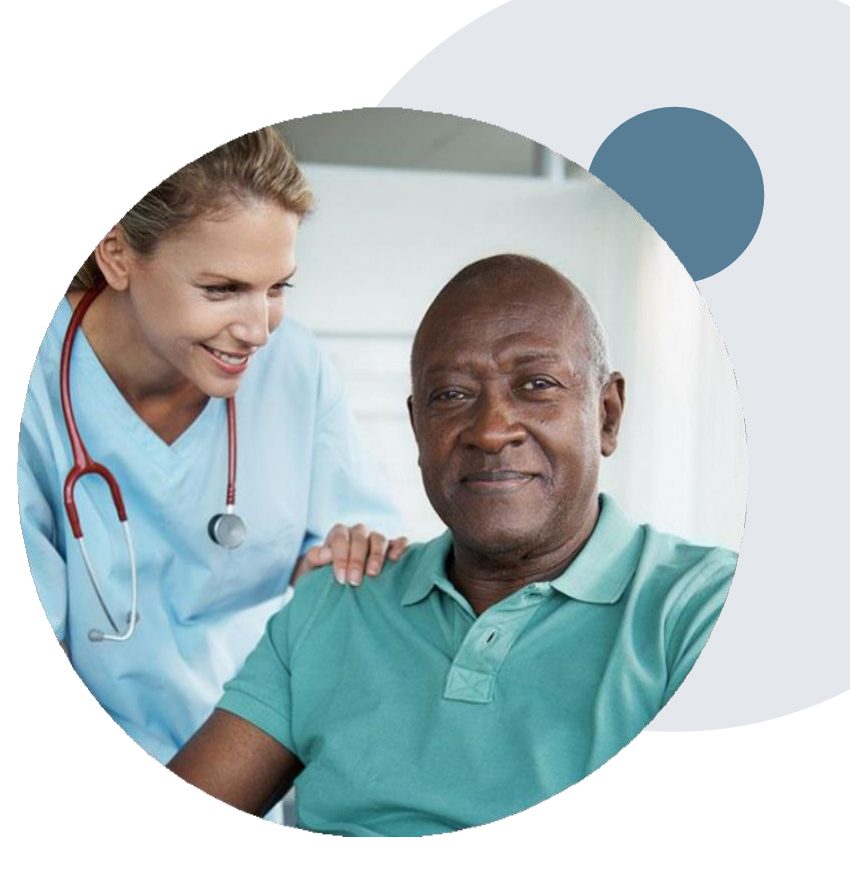

# **Reconsideration Options**

# **Post-Decision Options**

### My case has been denied. What's next?

- Depending on the line of business providers my be able to utilize postdecision activity to secure case review for overturn consideration
- Your determination letter is the best immediate source of information to assess what options exist on a case that has been denied. You can also call us at 844-725-4448 to speak to an agent who can provide available option(s) and instruction on how to proceed.

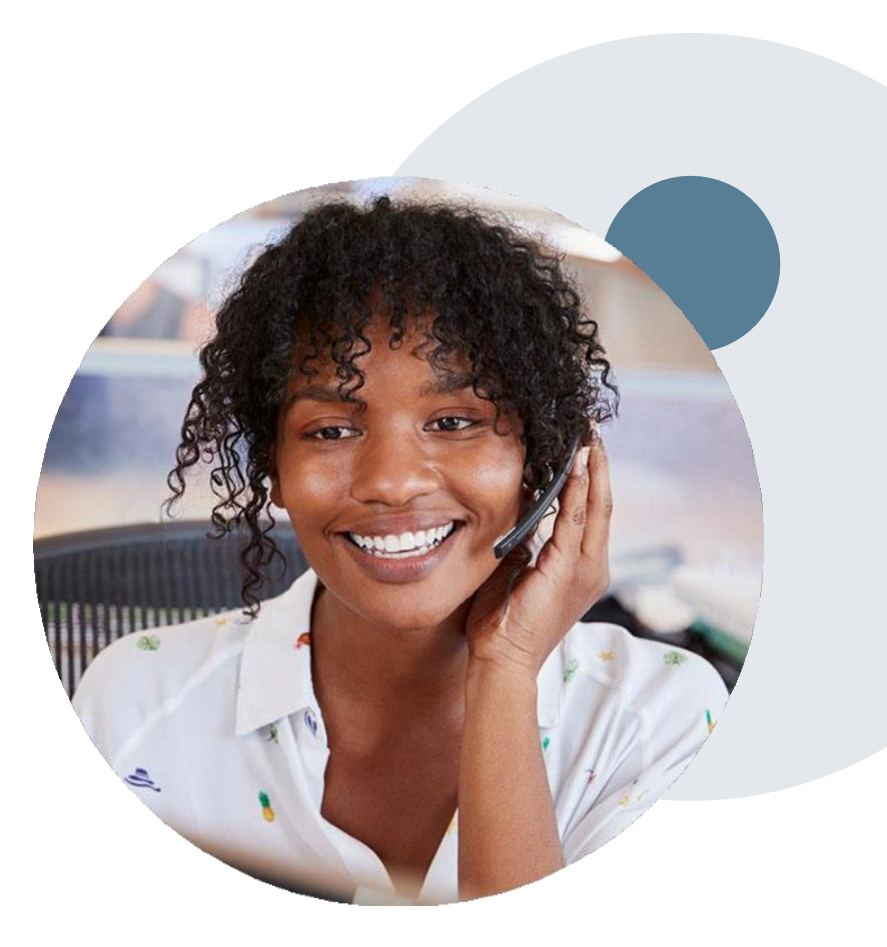

# **Pre-Decision Options: Medicare Members**

### I've received a request for additional clinical information. What's next?

### Submission of Additional Clinical Information

- eviCore will notify providers telephonically and/or in writing before a denial decision is issued on Medicare cases
- You can submit additional clinical information to eviCore for consideration per the instructions received
- Additional clinical information must be submitted to eviCore in advance of the due date referenced

### **Pre-Decision Clinical Consultation**

- Providers can choose to request a Pre-Decision Clinical Consultation instead of submitting additional clinical information
- The Pre-Decision Clinical Consultation must occur prior to the due date referenced

# **Post-Decision Options: Medicare Members**

### My case has been denied. What's next?

### **Clinical Consultation**

- Providers can request a Clinical Consultation with an eviCore physician to better understand the reason for denial
- Once a denial decision has been made, however, the decision cannot be overturned via Clinical Consultation

### Reconsideration

Medicare cases do not include a
 Reconsideration option

### **Appeals**

- eviCore will not process appeals, please follow WellSense Health Plan's process at wellsense.org
- A denial letter with the rationale for the decision and post-service payment dispute rights will be issued to the provider.

# **Post-Decision Options: Commercial Members**

### My case has been denied. What's next?

### **Clinical Consultation**

• Providers can request a Clinical Consultation with an eviCore physician.

### **Reconsiderations**

- Providers and/or staff can request a reconsideration review
- Reconsiderations must be requested within 14 calendar days from the determination date
- Reconsiderations can be requested in writing, online via eviCore's portal or verbally via a Clinical Consultation with an eviCore physician

### **Appeals**

 eviCore will not process appeals, please follow WellSense Health Plan's process at <u>wellsense.org</u>

# **Post-Decision Options: Medicaid Members**

### My case has been denied. What's next?

### **Clinical Consultation**

• Providers can request a Clinical Consultation with an eviCore physician.

### **Reconsiderations**

- Providers and/or staff can request a reconsideration review
- Reconsiderations must be requested within 60 calendar days of denial date.
- Two (2) reconsiderations are allowed.
- Reconsiderations can be requested in writing, online via eviCore's portal or verbally via a Clinical Consultation with an eviCore physician

### **Appeals**

 eviCore will not process appeals, please follow WellSense Health Plan's process at <u>wellsense.org</u>

# **Provider Portal Overview**

©eviCore healthcare. All Rights Reserved. This presentation contains CONFIDENTIAL and PROPRIETARY information.

# Portal Login User ID Password Password I agree to HIPAA Disclosure I agree to HIPAA Disclosure I cont Locin

# eviCore healthcare Website

### Visit www.evicore.com

### Already a user?

If you already have access to eviCore's online portal, simply log-in with your User ID and Password and begin submitting requests in real-time!

### Don't have an account?

Click "Register Now" and provide the necessary information to receive access today!

# **Creating An Account**

| reb i ontari reference                                    |                                                          |                                                                              |                       |
|-----------------------------------------------------------|----------------------------------------------------------|------------------------------------------------------------------------------|-----------------------|
| Please select the Portal th                               | at is listed in your provider training material. This se | election determines the primary portal that you will using to submit cases o | over the web.         |
| Default Portal*:                                          | Select Select Care National                              |                                                                              |                       |
| User Information                                          | Medsolutions                                             |                                                                              |                       |
| All Pre-Authorization notif                               | ications will be sent to the fax number and email ad     | dress provided below. Please make sure you provide valid information.        |                       |
|                                                           |                                                          |                                                                              |                       |
| Jser Name*:                                               |                                                          | Address*:                                                                    |                       |
| User Name*:<br>Email*:                                    |                                                          | Address*:                                                                    |                       |
| User Name*:<br>Email*:<br>Confirm Email*:                 |                                                          | Address*:                                                                    |                       |
| Jser Name*:<br>Email*:<br>Confirm Email*:<br>First Name*: |                                                          | City*:                                                                       | Select <b>v</b> Zip*: |

- Select CareCore National as the Default Portal, complete the User Information section in full, and Submit Registration.
- You will immediately be sent an email with a link to create a password. Once you have created a password, you will be redirected to the log-in page.

# **Add Practitioners**

| Manage Your Account                                   |                                                                                                    |
|-------------------------------------------------------|----------------------------------------------------------------------------------------------------|
| Office Name:                                          | CHANGE PASSWORD EDIT ACCOUNT                                                                                                    |
| Address:                                              | Add Practitioner                                                                                                    |
| Primary Contact:<br>Email Address:                    | Enter Practitioner information and find matches.<br>*If registering as rendering genetic testing Lab site, enter Lab Billing NPI, State and Zip |
|                                                       | Practitioner NPI<br>Practitioner State                                                                                                    |
| Click Column Headings to Sort<br>No providers on file | Practitioner Zip                                                                                                    |
| CANCEL                                                | FIND MATCHES CANCEL                                                                                                    |

- Select the "Manage Your Account" tab, then the Add Provider
- Enter the NPI, state, and zip code to search for the provider
- Select the matching record based upon your search criteria
- Once you have selected a practitioner, your registration will be complete
- You can also click "Add Another Practitioner" to add another provider to your account
- You can access the "Manage Your Account" at any time to make any necessary updates or changes

# **Initiating A Case**

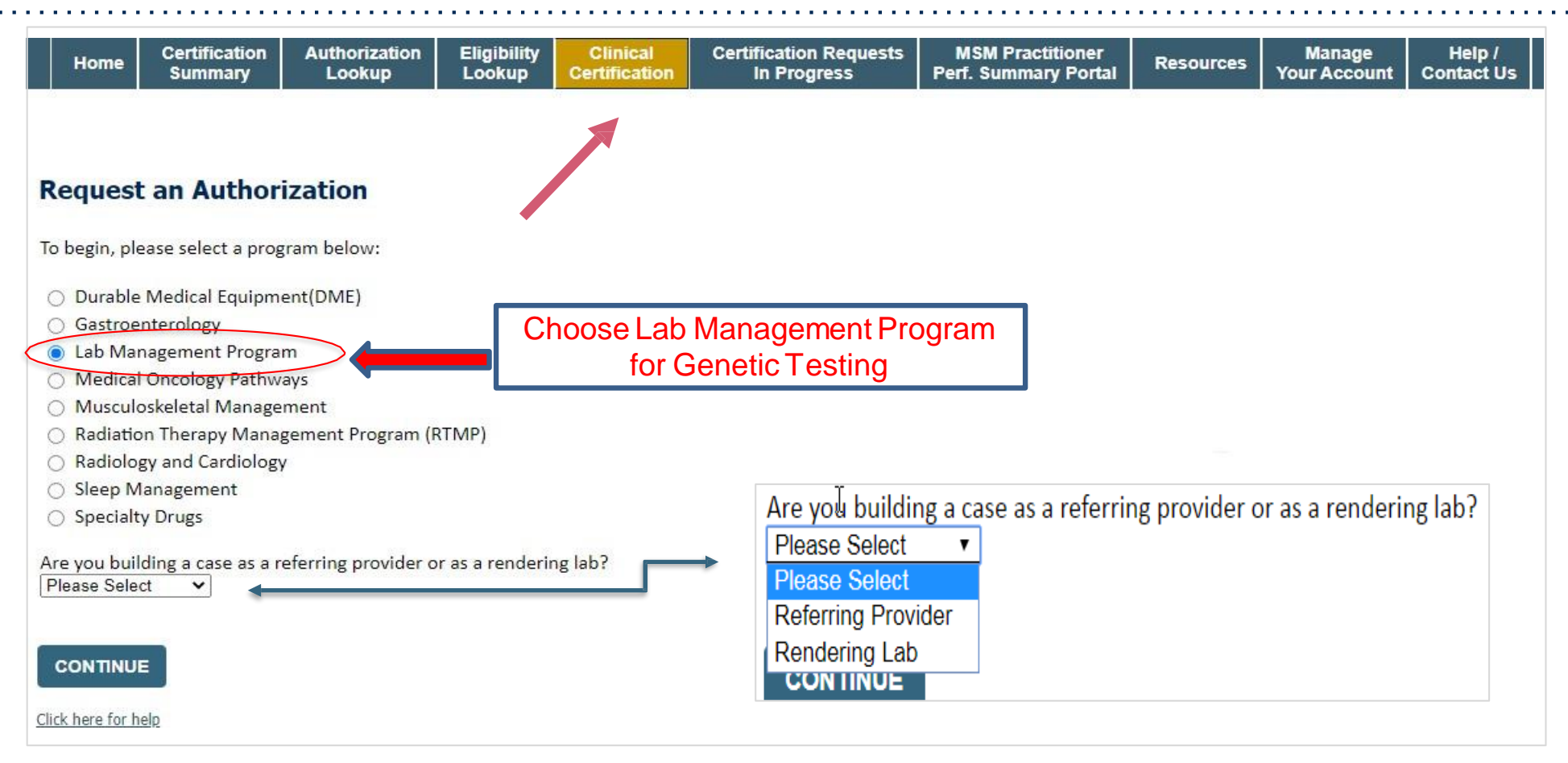

- Choose Clinical Certification to begin a new request
- Select Lab Management Program
- Select if you are the Referring Provider or Rendering Lab who is submitting the request

## **Select Requesting Provider**

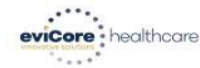

| Home         | Certification<br>Summary | Authorization<br>Lookup | Eligibility<br>Lookup | Clinical<br>Certification | Certification Requests<br>In Progress | MSM Practitioner<br>Perf. Summary Portal | Resources | Manage<br>Your Account | MedSolutions<br>Portal | Help /<br>Contact Us |
|--------------|--------------------------|-------------------------|-----------------------|---------------------------|---------------------------------------|------------------------------------------|-----------|------------------------|------------------------|----------------------|
| /londay, Jun | e 13, 2022 9:04 /        | M                       |                       |                           |                                       |                                          |           |                        |                        |                      |
| Request      | ing Provide              | er Informati            | ion                   |                           |                                       |                                          |           |                        |                        |                      |
|              |                          |                         |                       |                           |                                       |                                          |           |                        |                        |                      |

Select the provider for whom you want to submit an authorization request. If you don't see them listed, click Manage Your Account to add them.

### Filter Last Name or NPI:

|        |          | SEARCH | CLEAR SEARCH |
|--------|----------|--------|--------------|
|        | Provider |        |              |
| SELECT |          |        |              |
| SELECT |          |        |              |
| SELECT |          |        |              |
| SELECT |          |        |              |
| SELECT |          |        |              |
| SELECT |          |        |              |
| SELECT |          |        |              |
| SELECT |          |        |              |
| SELECT |          |        |              |
| SELECT |          |        |              |
| 123    |          |        |              |

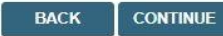

Click here for help

© CareCore National, LLC. 2022 All rights reserved. <u>Privacy Policy</u> | <u>Terms of Use</u> | <u>Contact Us</u>

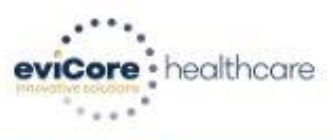

|   | Home       | Certification<br>Summary | Authorization<br>Lookup | Eligibility<br>Lookup | Clinical<br>Certification | Certification Requests<br>In Progress | MSM Practitioner<br>Perf. Summary Portal | Resources | Manage<br>Your Account | MedSolutions<br>Portal | Help /<br>Contact Us |  |
|---|------------|--------------------------|-------------------------|-----------------------|---------------------------|---------------------------------------|------------------------------------------|-----------|------------------------|------------------------|----------------------|--|
| М | onday, Jun | e 13, 2022 9:07 /        | AM                      |                       |                           |                                       |                                          |           |                        |                        |                      |  |
|   |            |                          |                         |                       |                           |                                       |                                          |           |                        |                        |                      |  |
| C | hoose      | Your Insur               | er                      |                       |                           |                                       |                                          |           |                        |                        |                      |  |

Requesting Provider:

Please select the insurer for this authorization request.

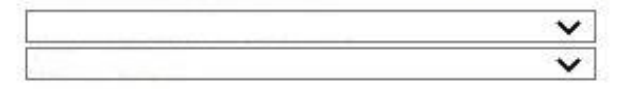

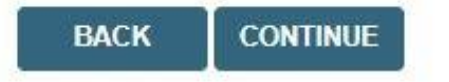

Click here for help

Urgent Request? You will be required to upload relevant clinical info at the end of this process. Learn More.

Don't see the insurer you're looking for? Please call the number on the back of the member's card to determine if an authorization through eviCore is required.

© CareCore National, LLC. 2022 All rights reserved. <u>Privacy Policy</u> | <u>Terms of Use</u> | <u>Contact Us</u>

| 2 | and the second second second |  |
|---|------------------------------|--|
|   | 20% Complete                 |  |

# **Member & Request Information**

| Patient Eligibility Lookup |            |     |  |  |
|----------------------------|------------|-----|--|--|
| Patient ID:*               |            | ]   |  |  |
| Date Of Birth:*            | MM/DD/YYYY |     |  |  |
| Patient Last Name Only:*   |            | [2] |  |  |
|                            |            |     |  |  |
| BACK                       |            |     |  |  |

• Enter the member information including the patient ID number, date of birth and last name. Click Eligibility Lookup

# **Service and Diagnosis**

### **Requested Service + Diagnosis**

### Lab Management Program Procedures

Select a Procedure by CPT Code[?] or Description[?]

LABTST 🔹 MOLECULAR GENETIC TEST

Don't see your procedure code or type of service? Click here

### Diagnosis

Select a Primary Diagnosis Code (Lookup by Code or Description)

LOOKUP

Trouble selecting diagnosis code? Please follow these steps

Select a Secondary Diagnosis Code (Lookup by Code or Description) Secondary diagnosis is optional for Lab Management Program

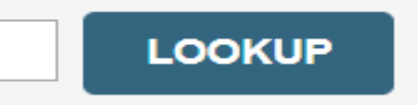

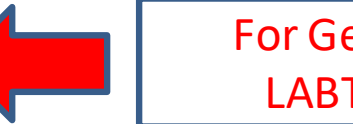

.

For Genetic Testing choose LABTST as the CPT Code

### **Requested Service + Diagnosis**

Confirm your service selection.

CPT Code:LABTSTDescription:MOLECULAR GENETIC TESTPrimary Diagnosis Code:R97.1Primary Diagnosis:Elevated cancer antigen 125 [CA 125]Secondary Diagnosis:Secondary Diagnosis:Change Procedure or Primary DiagnosisSecondary DiagnosisChange Secondary DiagnosisElevated cancer antigen 125 [CA 125]BACK CONTINUE

Click here for help

- Verify requested service & diagnosis code(s)
- Edit any information if needed by selecting change procedure
  - or primary diagnosis
- Click continue to confirm your selection

# **Site Selection**

Start by searching NPI or TIN for the site of where the testing will be performed. You can search by any fields listed. **Searching with NPI, TIN and zip code is the most efficient.** 

| aud Sile of Se                                | rvice                                                                                                    |                                                                                                    |                                                         |
|-----------------------------------------------|----------------------------------------------------------------------------------------------------|----------------------------------------------------------------------------------------------------|---------------------------------------------------------|
| Specific Site Search                          | 3                                                                                                    |                                                                                                    |                                                         |
| Use the fields below<br>entering some portion | to search for specific sites. For best results, search l<br>on of the name and we will provide you the site nam | by NPI or TIN. Other search options are by name plus zip<br>nes that most closely match your entry. | or name plus city. You may search a partial site name b |
| NPI:                                          | Zip Code:                                                                                                    | Site Name:                                                                                          |                                                         |
| TIN                                           | City:                                                                                                    |                                                                                                    | • Exact match                                           |
| THN.                                          |                                                                                                    |                                                                                                    | Starts with                                             |
|                                               |                                                                                                    |                                                                                                    |                                                         |

Enter the specific site where the testing/treatment will be performed.

# **Standard or Urgent Request?**

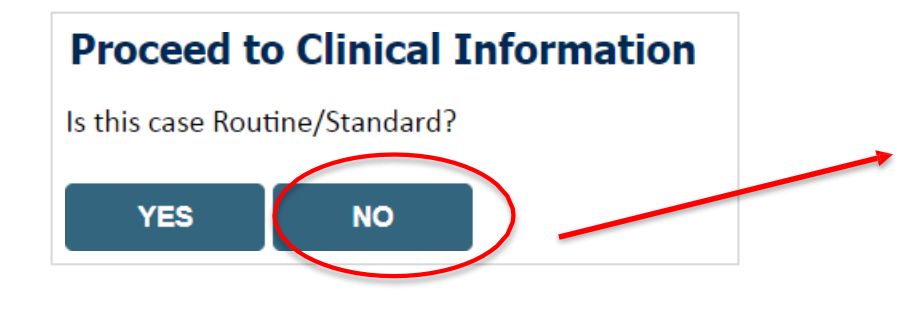

- If your request is **urgent** select **NO**
- When a request is submitted as urgent you will be <u>required</u> to upload relevant clinical information
- If the case is standard select YES
- You can upload up to **FIVE documents** in .doc, .docx, or .pdf format
- Your case will only be considered Urgent if there is a successful upload

# **Proceed to Clinical Information – Example of Questions**

### **Proceed to Clinical Information**

Some tests can be automatically authorized by responding to a set of specific clinical questions. In order to determine the right clinical questions to ask, we need to know exactly which test(s) and procedure code(s) are being considered. The next several questions will guide test and procedure code selection.

To the best of your knowledge, has a previous prior authorization request been made for this member and this test?
 Yes
 No
 Unknown

Has the specimen been collected?
 Yes
 No
 Unknown

### **Proceed to Clinical Information**

What is the specimen collection or retrieval from storage date? If the date is unknown, please use today's date.

SUBMIT

٠

- **Clinical Certification** questions will populate based upon the information provided
- You can save your request and Finish Later if needed

SUBMIT

- You will have to complete the case by the end of the business day.
- When logged in, you can resume a saved request by going to Certification Requests in Progress

|   | Proceed to Clinical Information                                                      |  |
|---|--------------------------------------------------------------------------------------|--|
|   | What kind of testing is being done?                                                  |  |
|   | Testing related to cancer                                                            |  |
|   | <ul> <li>Testing related to pregnancy</li> </ul>                                     |  |
|   | Other                                                                                |  |
|   | 🔘 Unknown                                                                            |  |
|   |                                                                                      |  |
|   | • What test is being requested? Please provide the test name or a short description. |  |
|   |                                                                                      |  |
|   | O by you know the procedure codes that will be billed for this test?                 |  |
|   | Tes No                                                                               |  |
|   |                                                                                      |  |
|   | SUBMIT                                                                               |  |
|   |                                                                                      |  |
| 1 |                                                                                      |  |
|   | Did you know?                                                                        |  |
|   | You can save a certification                                                         |  |
|   | request to finish later.                                                             |  |
|   |                                                                                      |  |

# **Proceed to Clinical Information – More Examples**

### **Proceed to Clinical Information**

What is the name of the test you are requesting? A selection from the list below is REQUIRED in order to proceed with this request.

This is a list of commonly requested tests from the lab you selected. They are in alphabetic order by the lab's actual test name, which can usually be found on the test requisition.

O Submitting your request will be much faster if the test name can be found.

|   | Test Brand Name                                                                                | Test Category                                        |
|---|------------------------------------------------------------------------------------------------|------------------------------------------------------|
| 0 | None Of These                                                                                  |                                                      |
| 0 | ATM Analysis                                                                                   | ATM Sequencing and Deletion/Duplication Analysis     |
| 0 | BRACAnalysis {Integrated BRACAnalysis; CPT 81162}                                              | BRCA1/2 Sequencing and Deletion/Duplication Analysis |
| 0 | BRACAnalysis {Integrated BRACAnalysis; CPT 81163, 81164)}                                      | BRCA1/2 Sequencing and Deletion/Duplication Analysis |
| 0 | BRACAnalysis and myRisk {Integrated BRACAnalysis and myRisk; CPT 81162, 81479}                 | Hereditary Breast and Ovarian Cancer Panel Tests     |
| 0 | BRACAnalysis and myRisk {Integrated BRACAnalysis and myRisk; CPT 81163, 81164, 81479}          | Hereditary Breast and Ovarian Cancer Panel Tests     |
| 0 | BRACAnalysis and PALB2 {2019 codes; Integrated BRACAnalysis and<br>PALB2; 81162, 81406}        | Hereditary Breast and Ovarian Cancer Panel Tests     |
| 0 | BRACAnalysis and PALB2 {2019 codes; Integrated BRACAnalysis and<br>PALB2; 81163, 81164, 81406} | Hereditary Breast and Ovarian Cancer Panel Tests     |
| 0 | BRACAnalysis and PALB2 {2019 codes; Integrated BRACAnalysis and<br>PALB2; 81163, 81164, 81406} | Hereditary Breast and Ovarian Cancer Panel Tests     |
| 0 | BRACAnalysis and PALB2 {2020 codes; Integrated BRACAnalysis and<br>PALB2; 81162, 81307}        | Hereditary Breast and Ovarian Cancer Panel Tests     |

### <u>1</u> 2 3 4 5 6 7

### AII A B C E G M N P S T

\*\* NOTE: If you know the name of the test, choose the first letter of the test name above. Otherwise, you can scroll through all tests using the page numbers. If you cannot find the test, please return to page 1 of the "All" tab and select "None of These".

\*\*\*FOR LAB REPRESENTATIVES: If you would like to correct or add to this list, please email labmanagement@evicore.com.

Test Brand Name & Test Category will populate based upon the information previously provided

# **Proceed to Clinical Information – Free Text Questions**

### **Proceed to Clinical Information**

Answer the following questions in clinical detail:

0 Why is this test being requested and how will the results be used to change management?

O Describe any applicable current or past medical history, lab testing, or procedure results.

If relevant to the testing, describe the family history, including the applicable clinical findings, diagnoses, and/or test results.

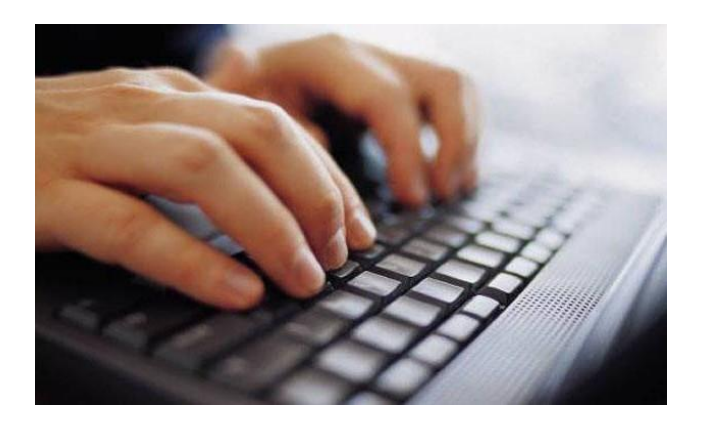

Free text answers allow for further explanation that may be needed.

# **Clinical Certification**

### **Proceed to Clinical Information**

You are about to enter the clinical information collection phase of the authorization process.

Once you have clicked "Continue," you will not be able to edit the Provider, Patient, or Service information entered in the previous steps. Please be sure that all I his data has been entered correctly before continuing.

In order to ensure prompt attention to your on-line request, be sure to click SUBMIT CASE before exiting the system. This final step in the on-line process is required even if you will be submitting additional information at a later time. Failure to formally submit your request by clicking the SUBMIT CASE button will cause the case record to expire with no additional correspondence from eviCore.

BACK CONTINUE

- Verify all information entered and make any changes needed
- You will not have the opportunity to make changes after this point

# **Next Step: Case to Medical Review**

If case is not approved after initial submission, you will receive a request for additional info:

| <ul> <li>Is there any additional information specific to the member's com</li> <li>I would like to upload a document after the survey</li> <li>I would like to enter additional notes in the space provided</li> <li>I would like to upload a document and enter additional notes</li> </ul> | <b>Summary of Your Req</b><br>Please review the details of your r<br>Your case has been sent to l | <b>ke to provide?</b><br>uest<br>equest below and if everything looks correct click CONTINUE<br>Medical Review. |                                          |                                                                                                    |
|----------------------------------------------------------------------------------------------------|---------------------------------------------------------------------------------------------------|----------------------------------------------------------------------------------------------------|------------------------------------------|----------------------------------------------------------------------------------------------------|
| I have no additional information to provide at this time                                                                                                    | Provider Name:<br>Provider Address:                                                               |                                                                                                    | Contact:<br>Phone Number:<br>Fax Number: | The state of the state of the s |
| CLIDMIT                                                                                                    | Patient Name:<br>Insurance Carrier:                                                               |                                                                                                    | Patient Id:                              |                                                                                                    |
| SUBMIT                                                                                                    | Site Name:<br>Site Address:                                                                       |                                                                                                    | Site ID:                                 |                                                                                                    |
|                                                                                                    | Primary Diagnosis Code:<br>Secondary Diagnosis Code:<br>Date of Service:                          | R68.89                                                                                                    | Description:<br>Description:             | Other general symptoms and signs                                                                                                    |
|                                                                                                    | CPT Code:<br>Case Number:<br>Review Date:<br>Expiration Date:<br>Status:                          | LABTST<br>7/15/2020 5:27:45 PM<br>N/A<br>Your case has been sent to Medical Review.                             | Description:                             | MOLECULAR GENETIC TEST                                                                                                    |
|                                                                                                    | CANCEL PRINT                                                                                      | CONTINUE                                                                                                    |                                          |                                                                                                    |

### Tips:

- Upload clinical notes on the portal to avoid any delays by faxing
- Additional information uploaded to the case will be sent for clinical review
- Print out summary of request that includes the Case # and indicates 'Your case has been sent to clinical review'

# **Criteria Met**

| Summary of Your R                                      | equest                                                                                         |                                          |                                                                                       |  |  |  |
|--------------------------------------------------------|------------------------------------------------------------------------------------------------|------------------------------------------|---------------------------------------------------------------------------------------|--|--|--|
| Please review the details of you                       | Please review the details of your request below and if everything looks correct click CONTINUE |                                          |                                                                                       |  |  |  |
| The following testing is a                             | pproved: BRCA1 and/or 2 Gene Testing                                                           | . Procedure code(s) approved: 8          | 1162.                                                                                 |  |  |  |
| Provider Name:<br>Provider Address:                    |                                                                                                | Contact:<br>Phone Number:<br>Fax Number: |                                                                                       |  |  |  |
| Patient Name:<br>Insurance Carrier:                    |                                                                                                | Patient Id:                              |                                                                                       |  |  |  |
| Site Name:<br>Site Address:                            |                                                                                                | Site ID:                                 |                                                                                       |  |  |  |
| Primary Diagnosis Code:<br>Secondary Diagnosis Code:   | Z01.419                                                                                        | Description:<br>Description:             | Encounter for gynecological examination (general) (routine) without abnormal findings |  |  |  |
| Date of Service:<br>CPT Code:<br>Authorization Number: | Not provided<br>LABTST                                                                         | Description:                             | MOLECULAR GENETIC TEST                                                                |  |  |  |
| Review Date:<br>Expiration Date:                       | 7/15/2020 5:21:21 PM<br>1/9/2021                                                               |                                          |                                                                                       |  |  |  |
| Status:                                                | The following testing is approved: BI                                                          | RCA1 and/or 2 Gene Testing. Procedu      | re code(s) approved: 81162.                                                           |  |  |  |
| CANCEL                                                 | CONTINUE                                                                                       |                                          |                                                                                       |  |  |  |

If your request is authorized during the initial submission you can print out the summary of the request for your records.

# **Additional Provider Portal Features**

# **Certification Summary**

| Home    | Certificat<br>Summa | on Authorizati<br>y Lookup | on Eligibility<br>Lookup | Clinical<br>Certification | Certification Request<br>In Progress | s MSM Practitioner<br>Perf. Summary Portal | Resources | Manage<br>Your Account      | Help /<br>Contact Us | Med Solutions<br>Portal |           |                 |                |                    |
|---------|---------------------|----------------------------|--------------------------|---------------------------|--------------------------------------|--------------------------------------------|-----------|-----------------------------|----------------------|-------------------------|-----------|-----------------|----------------|--------------------|
|         |                     |                            |                          |                           |                                      |                                            |           |                             |                      |                         |           |                 |                |                    |
| Certifi | cation Su           | mmary                      |                          |                           |                                      |                                            |           |                             |                      |                         |           |                 |                |                    |
| Search  |                     | ् ≡                        |                          |                           |                                      |                                            |           |                             |                      |                         |           |                 |                |                    |
| 14 <4   | Page 1 of 0         | ▶ ▶ 10 ▼                   |                          |                           |                                      |                                            |           |                             |                      |                         |           |                 |                |                    |
| Aut     | norization (        | ase Number                 | Member Last Name         | Ordering Pr               | ovider Last Name Ordering            | g Provider Status                          | Case      | Initiation Proce<br>Date Co | edure<br>de          | Service Description     | Site Name | Expiration Date | Correspondence | Upload<br>Clinical |
|         | ×                   | ×                          |                          | ×                         | ×                                    | ×                                          |           |                             | ×                    |                         |           |                 |                |                    |
| 14 <4   | Page 1 of 0         | ▶> ▶1 10 ▼                 |                          |                           |                                      |                                            |           |                             |                      |                         |           |                 |                |                    |

- Certification Summary tab allows you to track recently submitted cases
- The work list can also be filtered

# **Authorization Lookup**

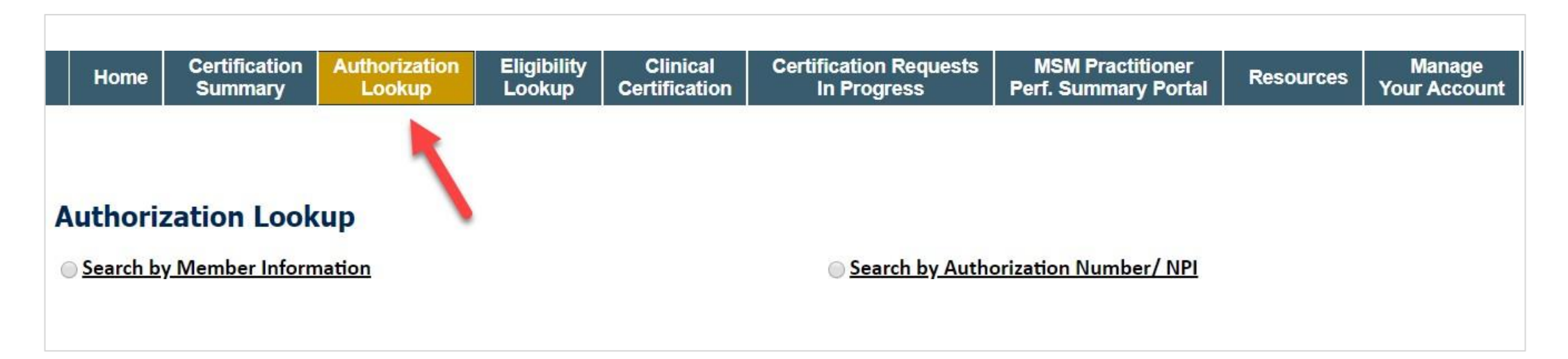

- You can lookup authorization status on the portal
- Search by member information OR
- Search by authorization or case number with ordering provider NPI
  - View and print any Correspondence
  - Upload Additional Clinical Information
  - Initiate a Reconsideration (new)
  - Schedule a Peer to Peer

# eviCore Reconsideration Review Process on the Web

 Select "All Post Decision Options" to view available options

| Home Looku           | ntion MedSolutions | CareCore National<br>Portal | Help /<br>Contact Us |                                                                                                    |             |
|----------------------|--------------------|-----------------------------|----------------------|----------------------------------------------------------------------------------------------------|-------------|
|                      |                    |                             |                      |                                                                                                    |             |
|                      |                    |                             |                      |                                                                                                    |             |
| uthorization         | Lookup             |                             |                      |                                                                                                    |             |
| Authorization Number | ;                  | NA                          |                      |                                                                                                    |             |
| Case Number:         |                    |                             |                      | P2P AVAIL                                                                                                    | ABILITY     |
| Status:              |                    | Denied                      |                      | and the second second s |             |
| 2P Status:           |                    |                             |                      |                                                                                                    |             |
| ALL POST DECISIO     |                    |                             |                      |                                                                                                    |             |
| Approval Date:       |                    |                             |                      |                                                                                                    |             |
| Procedure Code:      |                    | SPINE                       |                      |                                                                                                    |             |
| Units Requested:     |                    | 1                           |                      |                                                                                                    |             |
| Jnits Approved:      |                    | 0                           |                      |                                                                                                    |             |
| ervice Description:  |                    | SPINE SURGERY               |                      |                                                                                                    |             |
| ite Name:            |                    |                             |                      |                                                                                                    |             |
| xpiration Date:      |                    |                             |                      |                                                                                                    |             |
| Date Last Updated:   |                    |                             |                      |                                                                                                    |             |
| Correspondence:      |                    | UPLOADS & FA                | XES                  |                                                                                                    |             |
| rocedures            |                    |                             |                      |                                                                                                    |             |
| Procedure            | Description        | Qty Requested               | Qty                  | Approved                                                                                                    | Modifier(s) |
|                      |                    | 1                           |                      | 0                                                                                                    |             |

# eviCore Reconsideration Review Process on the Web (cont.)

- If a reconsideration or first level appeal is delegated through eviCore, the user will see the following question at the bottom of available appeal options
- User can answer "Yes" to move forward
- If the user answers "No" an appeal or reconsideration will not be started and the following notation will be placed on the case: Post Decision Review process opened and abandoned by Web User. Case will not proceed to Reconsideration or Appeal review at this time.
- Note: Select 'No' to go back to schedule a Peer- to-Peer

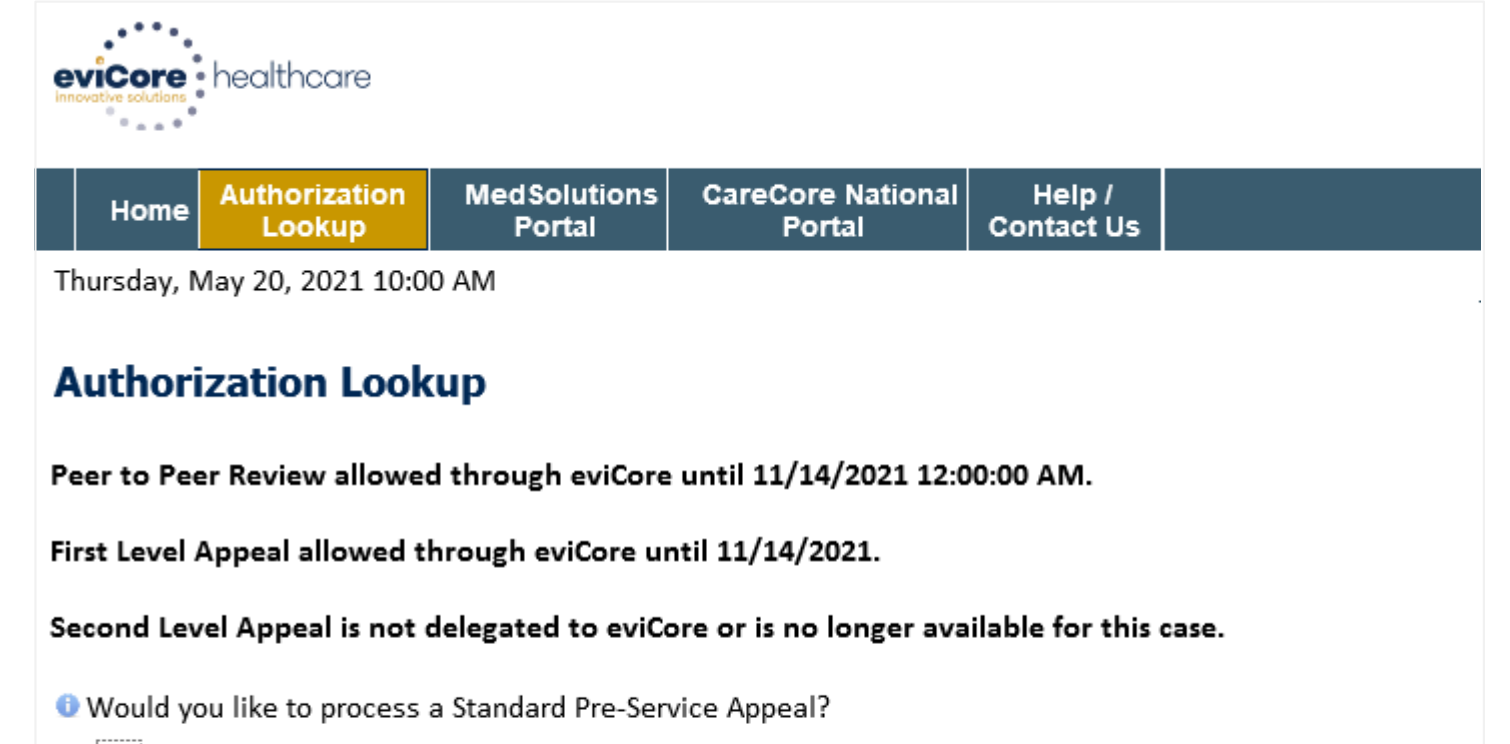

○Yes ○No

Note: Expedited or Post-Service Appeals must be initiated by calling eviCore at 800-792-8744, option 4.

SUBMIT

# eviCore Reconsideration Process on the Web (cont.)

- New or additional clinical documentation is required
- Failure to upload new or additional clinical documentation will cancel the request
- Once the clinical information is uploaded, the user will receive message "Your Post Decision Review request has been successfully submitted"
- Select 'Submit' to initiate the request

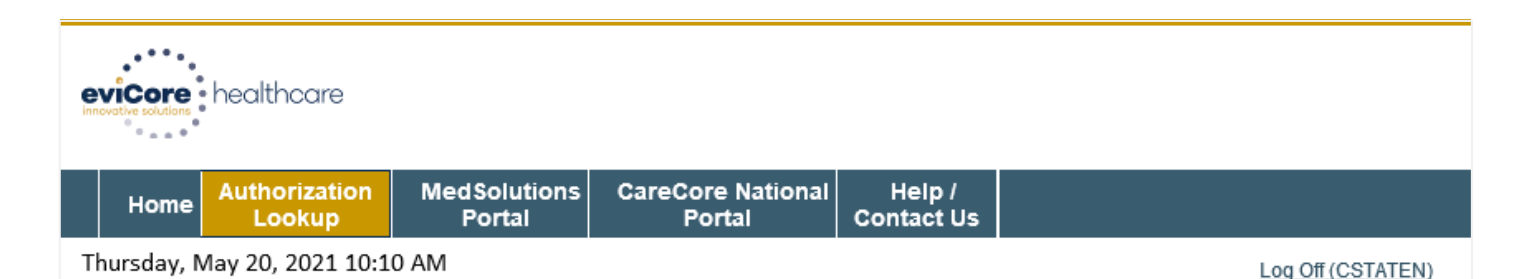

### **Authorization Lookup**

New or additional clinical is required when submitting a Post Decision Review request online. Please upload clinical in order to proceed. Failure to upload clinical information at this time will abandon the request.

**1** Do you acknowledge that the uploaded clinical information used to initiate this post decision request is new and not previously reviewed?

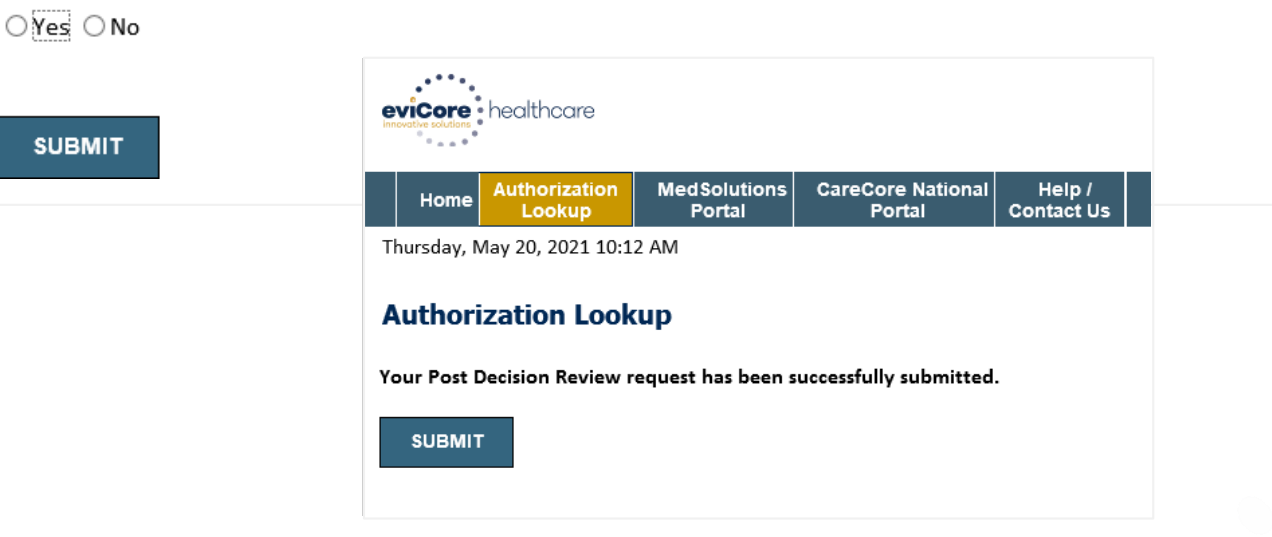

# **Clinical Guidelines**

### How to access our Guidelines

- 1. Go to <u>www.evicore.com</u> and select the 'Resources' drop down menu on the far right hand side of your browser.
- 2. Then select the 'Clinical Guidelines' button to be directed to the main clinical guidelines page.
- 3. Scroll down and select the 'Laboratory Management' solution.
- 4. Type in desired health plan in the 'Search Health Plan' search bar and press enter.
- 5. Select the appropriate guideline specific to the requested test(s).

Examples:

- Specific genetic testing
- Molecular and genomic testing
- Huntington Disease testing

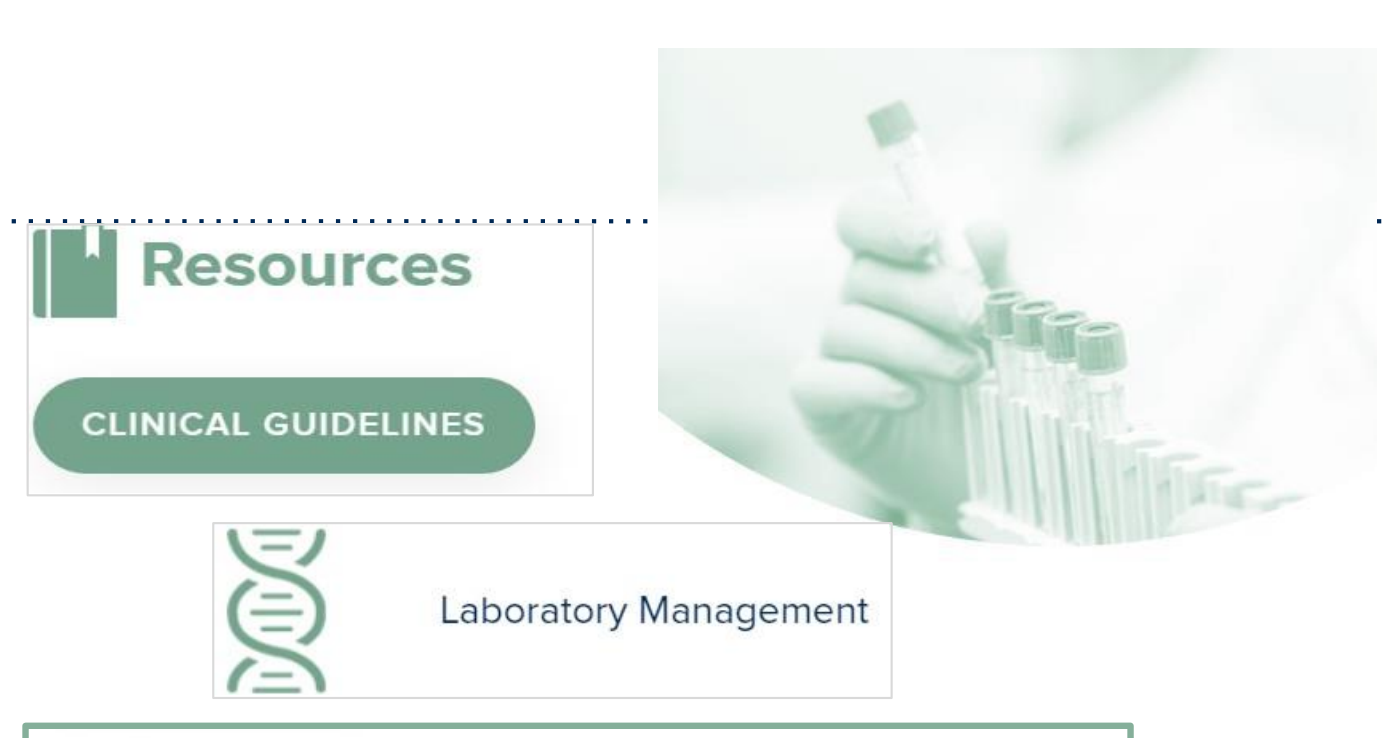

# **Laboratory Management**

Instructions for accessing the guidelines:

1. Search by health plan name to view clinical guidelines.

2. Locate the **reason for denial** section found in your letter. Identify the guideline title and

then search by the provided guideline title. Select appropriate guideline document.

Example for **4Kscore for Prostate Cancer Risk Assessment**: We based this decision on the guidelines listed below: **4Kscore for Prostate Cancer Risk Assessment** (MOL. TS. 120).

Search Health Plan ...

Q

# **Clinical Guidelines**

### Health Plan specific Guidelines

- 1. Current, Future, and Archived lists and Guidelines are found here.
- 2. You can select the entire Code List or the health plan specific Policy Book.
- 3. Shown here is an example of the Administrative Guidelines you will find on our resource site.
- There are also Lab Guidelines for Clinical Use and Test Specific Guidelines on our resource site. (not shown on this screen)

|                                                          | CURRENT                     | FUTURE                            | ARCHIVED                                             |  |
|----------------------------------------------------------|-----------------------------|-----------------------------------|------------------------------------------------------|--|
| Code Lis                                                 | ts                          | I                                 |                                                      |  |
| Lab Management                                           | Code List                   |                                   |                                                      |  |
| Guidelin                                                 | es                          |                                   |                                                      |  |
| Commer<br>Effective 07/01/20                             | cial Lab Policy Book<br>020 |                                   |                                                      |  |
| ADMINISTRA                                               | TIVE 🕣                      |                                   |                                                      |  |
| Date of Service and Ef<br>Period<br>Effective 07/01/2020 | fective Date of the Au      | thorization Molecula<br>Effective | r Pathology Tier 2 Molecular CPT Codes<br>07/01/2020 |  |
| Information Requireme                                    | ents for Medical Neces      | Unique T<br>ssity Codes           | est Identifiers for Non-Specific Procedure           |  |
| Review                                                   |                             | Effective                         | 07/01/2020                                           |  |

# **Dedicated Call Center**

### Prior Authorization Call Center - 844-725-4448

Our call centers are open from 7AM to 7PM (local time). Providers can contact our call center to do one of the following:

- Request Prior Authorization
- Check Status of existing authorization requests
- Discuss questions regarding authorizations and case decisions
- Change facility or CPT Code(s) on an existing case
- Request to speak to a clinical reviewer
- Schedule a clinical consultation with an eviCore Medical Director

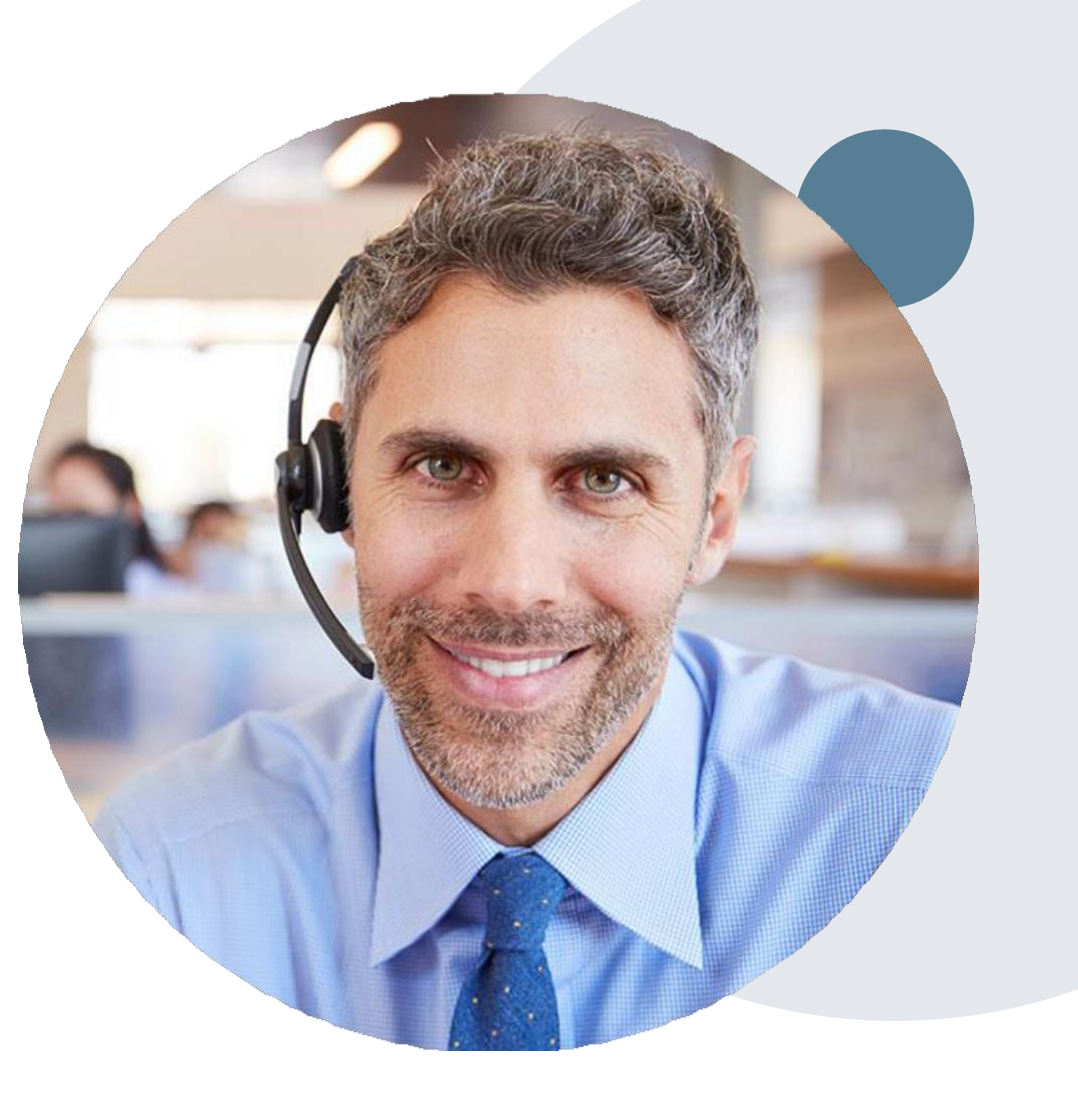

# **Online Resources**

### Web Based Services and Online Resources

- You can access important tools, health plan specific contact information and resources at <u>www.evicore.com</u>
- Select the Resources to view Clinical Guidelines, Online Forms, and more.
- Provider's hub section includes many resources
- Provider forums and portal training are offered weekly, you can find a session on <u>www.eviCore.WebEx.com</u>, select WebEx Training and search upcoming for a "eviCore Portal Training" or "Provider Resource Review Forum"

| CLINICAL GUIDELINES<br>Clinical Worksheets<br>Network Standards/Accreditations<br>Provider Playbooks       | I Would Like To<br>Request a Consultation with a Clinical Peer<br>Reviewer<br>Request an Appeal or Reconsideration<br>Receive Technical Web Support<br>Check Status Of Existing Prior Authorization |
|----------------------------------------------------------------------------------------------------|----------------------------------------------------------------------------------------------------|
| Learn How To<br>Submit A New Prior Authorization<br>Upload Additional Clinical<br>Find Contact Information | GO TO PROVIDER'S HUB                                                                                                    |
| I want to learn how to<br>Interview to                                                                     |                                                                                                    |
| Health Plan                                                                                                | ,                                                                                                    |
| Select a Health Plan"                                                                                      |                                                                                                    |

ROVIDERS: 🧹 Check Prior Authorization Status 🔬 Logir

The quickest, most efficient way to request prior authorization is through our provider portal. We have a dedicated **Web Support** team that can assist providers in navigating the portal and addressing any web related issues during the online submission process.

To speak with a Web Specialist, call (800) 646-0418 (Option #2) or email portal.support@evicore.com

# **Client & Provider Operations Team**

### **Client and Provider Services**

Dedicated team to address provider related requests and concerns that includes:

- · General inquiries regarding laboratory claim reimbursement policies
- Transactional authorization related issues requiring research
- Eligibility issues (member, rendering facility, and/or ordering physician)
- · Issues experienced during case creation
- Reports of system issues

### How to Contact our Client and Provider Services team

Email: <u>ClientServices@evicore.com</u> (preferred) Phone: 1 (800) 646 - 0418 (option 4)

For prompt service, please have all pertinent information available. When emailing, make sure to include the health plan in the subject line with a description of the issue with member/provider/case details when applicable.

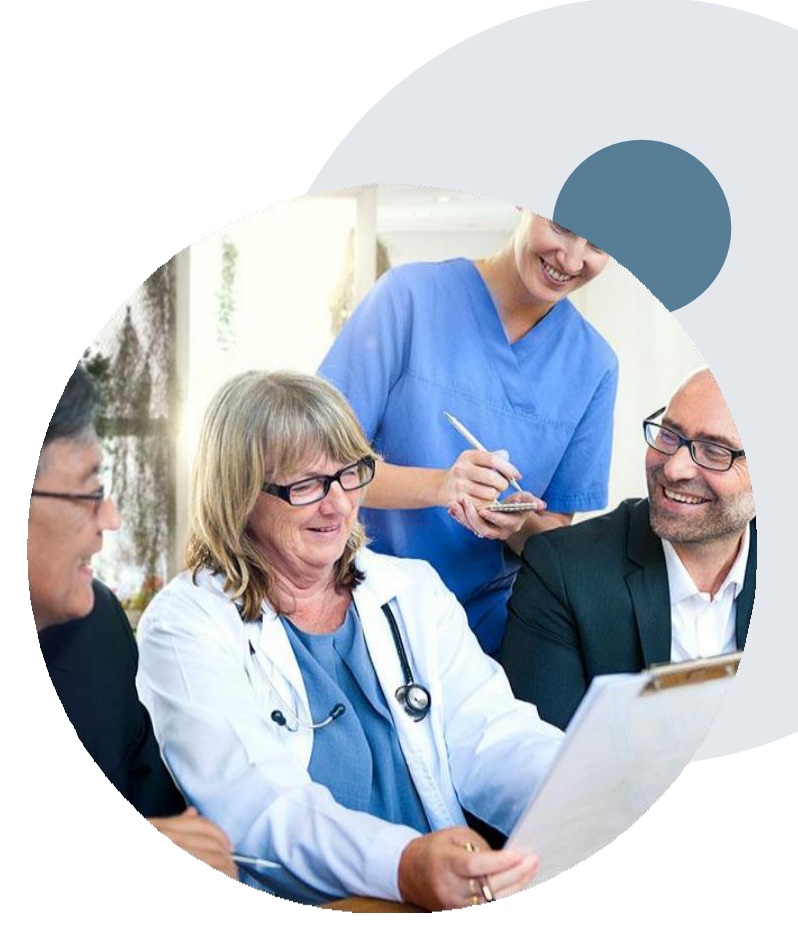

# **Provider Resource Website**

### **Provider Resource Pages**

eviCore's Provider Experience team maintains provider resource pages that contain client and solution specific educational materials to assist providers and their staff on a daily basis. The provider resource page will include but is not limited to the following educational materials:

- Frequently Asked Questions
- Provider Training
- CPT code list

To access these helpful resources, please visit

https://www.evicore.com/resources/healthplan/wellsense

WellSense Health Plan Provider Services MA: 8 8 8 - 5 6 6 - 0 0 0 8 WellSense Health Plan Provider Services NH: 877-957 - 1300

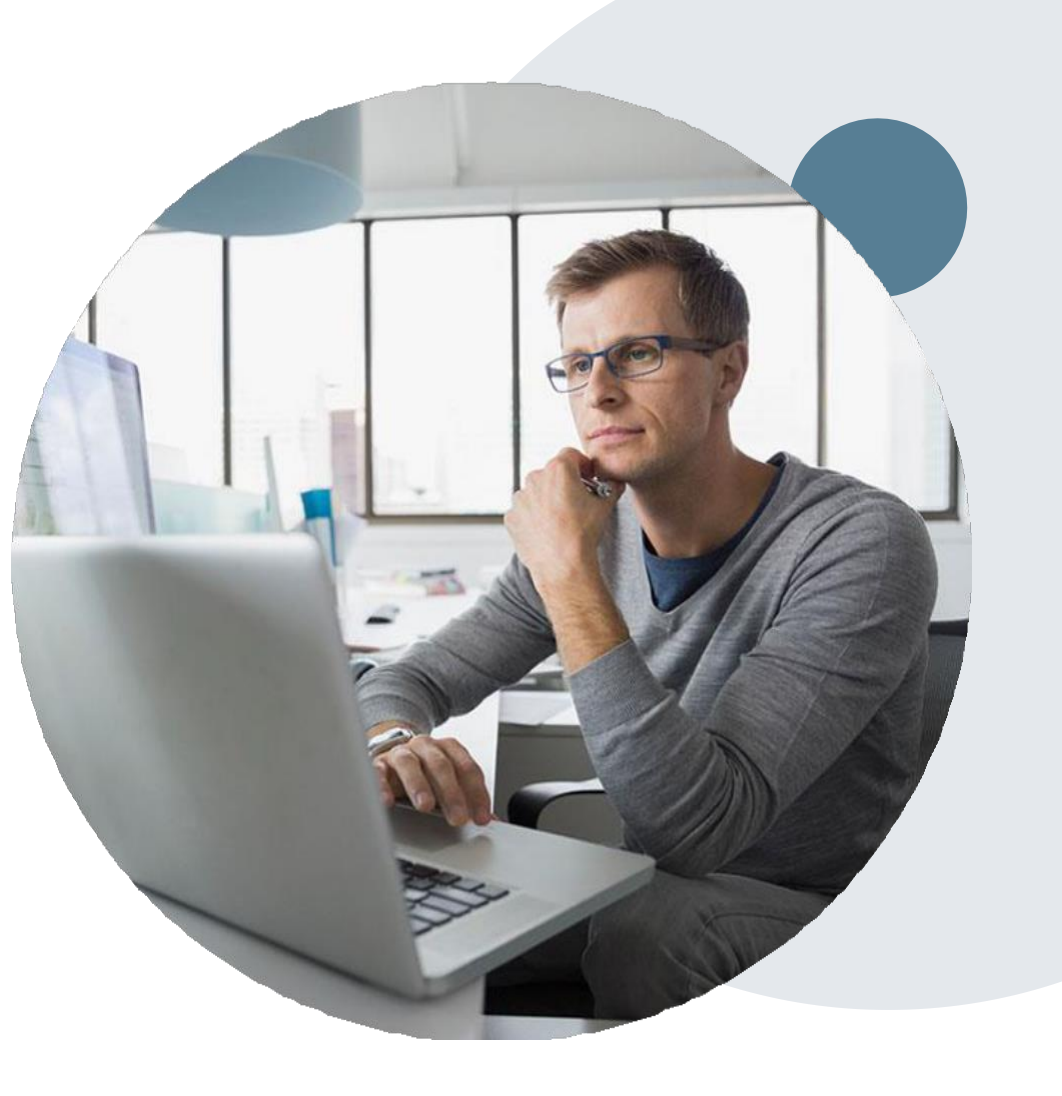

# **Portal Features**

### **Certification Summary**

- You can begin an authorization request
- Allows you to track recently submitted cases

### Authorization Lookup

- You can look-up authorization status on the portal and print any correspondence
- Search by member information OR by authorization number with ordering NPI
- Review post-decision options, submit appeal and schedule a peer-to-peer

### **Eligibility Lookup**

· Confirm if member requires prior authorization

### e-Notification Alerts

• You can opt in to case status email alerts

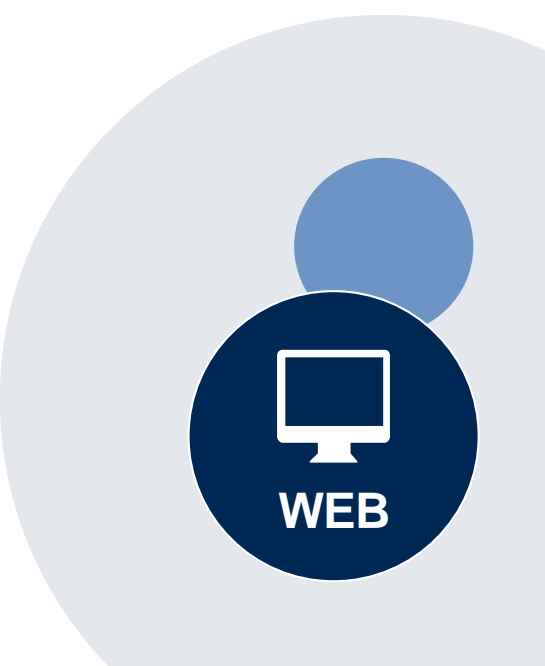

# **Dedicated eviCore Teams**

### **Call Center**

- Phone: (844) 725-4448
- Representatives available 7 a.m. to 7 p.m. (local time)

### Web Support

- Live chat
- Email: portal.support@evicore.com
- Phone: (800) 646-0418 (Option #2)

### **Client & Provider Operations Team**

- Email: <u>clientservices@eviCore.com</u>
- Eligibility issues (member or provider not found in system)
- Transactional authorization related issues requiring research

### **Provider Engagement**

- Pat Allen
  - pallen@evicore.com
  - 800.918.8924 x24176
- Regional team that works directly with the provider community

# **Provider Resource Review Forums**

The eviCore website contains multiple tools and resources to assist providers and their staff during the prior authorization process.

We invite you to attend a Provider Resource Review Forum, to navigate <u>www.eviCore.com</u> and understand all the resources available on the Provider's Hub. Learn how to access:

- eviCore's evidence-based clinical guidelines
- Clinical worksheets
- Check-status function of existing prior authorization
- Search for contact information
- Podcasts & Insights
- Training resources

### How to register for a Provider Resource Review Forum?

You can find a list of scheduled **Provider Resource Review Forums** on <u>www.eviCore.com</u>  $\rightarrow$ Provider's Hub  $\rightarrow$  Scroll down to eviCore Provider Orientation Session Registrations  $\rightarrow$  Upcoming

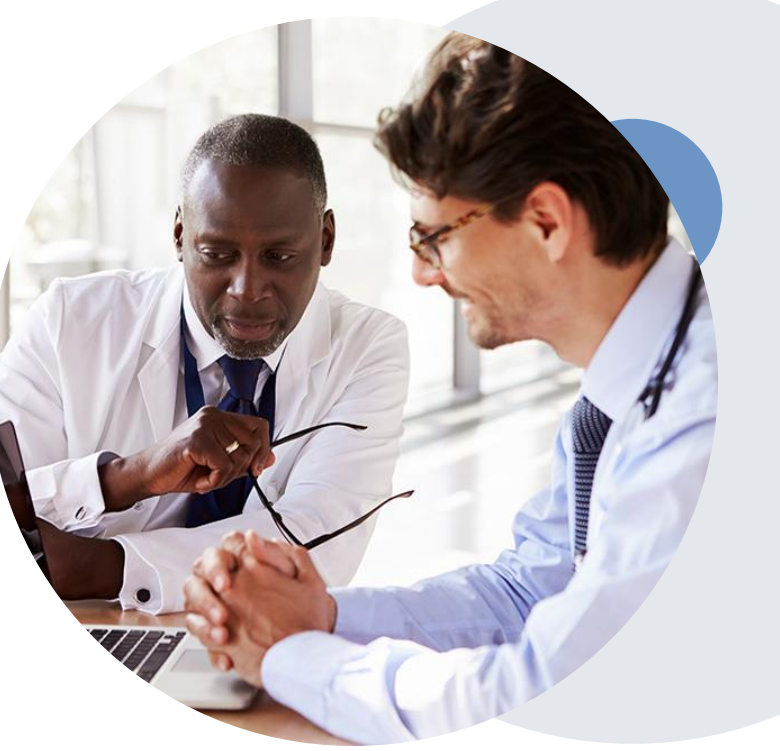

# **Provider Newsletter**

### Stay Updated With Our Free Provider Newsletter

eviCore's provider newsletter is sent out to the provider community with important updates and tips. If you are interested in staying current, feel free to subscribe:

- Go to eviCore.com
- Scroll down and add a valid email to subscribe
- You will begin receiving email provider newsletters with updates

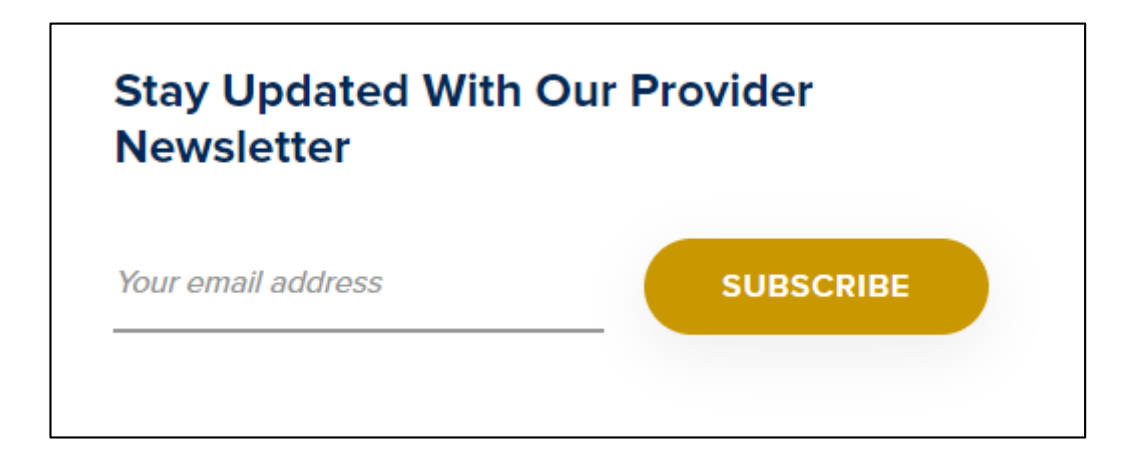

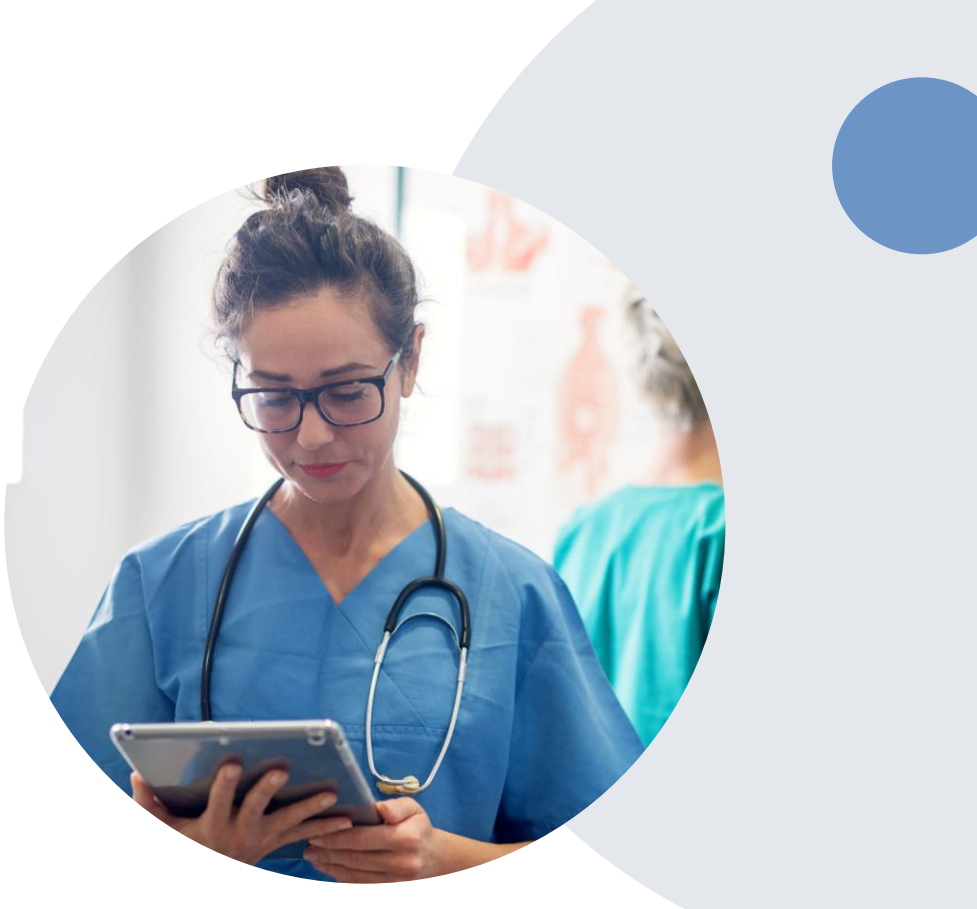

# **Self Service Peer to Peer Scheduling**

©eviCore healthcare. All Rights Reserved. This presentation contains CONFIDENTIAL and PROPRIETARY information.

# How to schedule a Peer to Peer Request

- Log into your account at <u>www.evicore.com</u>
- Perform Authorization Lookup to determine the status of your request.
- Click on the "P2P Availability" button to determine if your case is eligible for a Peer to Peer conversation:

 If your case is eligible for a Peer to Peer conversation, a link will display allowing you to proceed to scheduling without any additional messaging.

P2P AVAILABILITY Request Peer to Peer Consultation

### **Authorization Lookup**

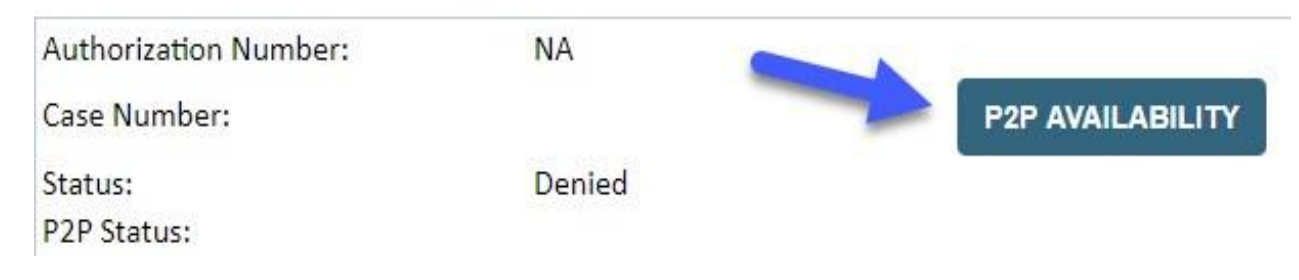

### How to schedule a Peer to Peer Request

Pay attention to any messaging that displays. In some instances, a Peer to Peer conversation is allowed, but the case decision cannot be changed. When this happens, you can still request a Consultative Only Peer to Peer. You may also click on the "All Post Decision Options" button to learn what other action may be taken.

### **Authorization Lookup**

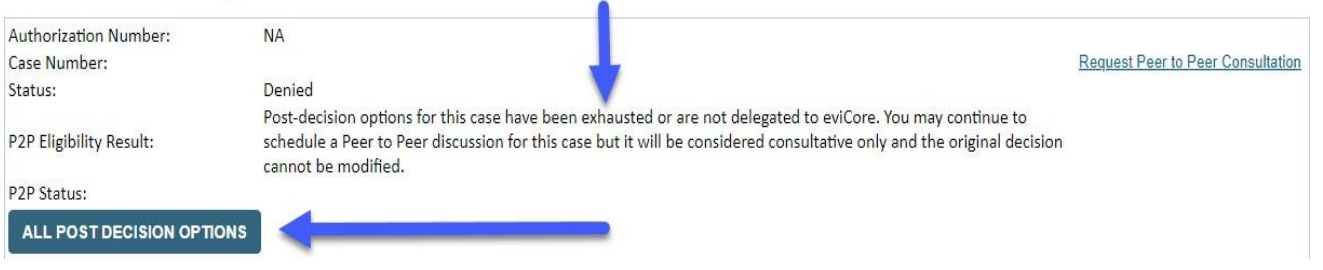

Once the "Request Peer to Peer Consultation" link is selected, you will be transferred to our scheduling software via a new browser window.

# How to Schedule a Peer to Peer Request

| Case Info Qu          | estions          | Schedule                  | Confirmation                        |
|-----------------------|------------------|---------------------------|-------------------------------------|
| New P2P Reques        | t                |                           | eviCore<br>healthcare<br>pzp Portal |
| Case Reference Number | Case information | will auto-populate from p | rrior lookup                        |
| Member Date of Birth  |                  |                           | /                                   |

Upon first login, you will be asked to confirm your default time zone.

You will be presented with the Case Number and Member Date of Birth (DOB) for the case you just looked up.

You can add another case for the same Peer to Peer appointment request by selecting "Add Another Case"

To proceed, select "Lookup Cases"

You will receive a confirmation screen with member and case information, including the Level of Review for the case in question. Click Continue to proceed.

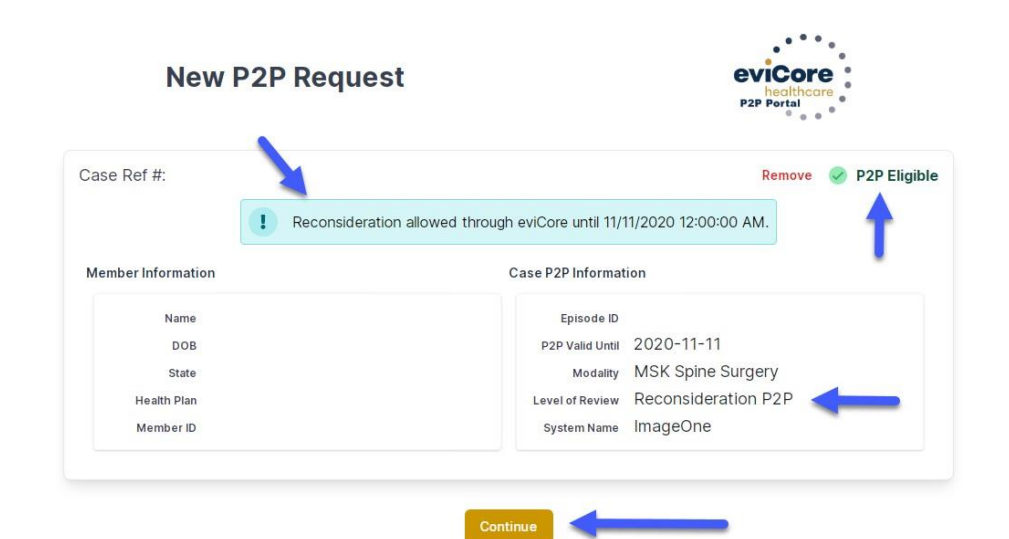

# How to Schedule a Peer to Peer Request

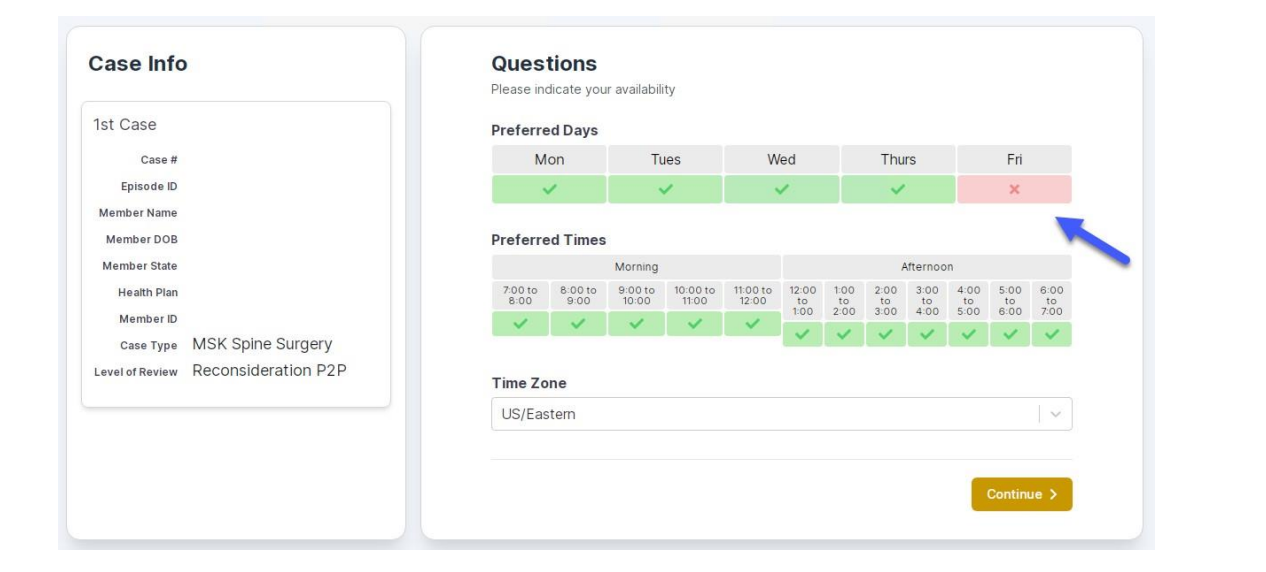

You will be prompted to identify your preferred Days and Times for a Peer to Peer conversation. All opportunities will automatically present. Click on any green check mark to deselect the option and then click Continue. You will be prompted with a list of eviCore Physicians/Reviewers and appointment options per your availability. Select any of the listed appointment times to continue.

|                                                                         | ine net er pri                                                          |                                                                         |                                                                         |                    |                    |                                        |
|-------------------------------------------------------------------------|-------------------------------------------------------------------------|-------------------------------------------------------------------------|-------------------------------------------------------------------------|--------------------|--------------------|----------------------------------------|
| - Prev Week                                                             |                                                                         | 5/18/203                                                                | 20 - 5/24/2020 (Upcomin                                                 | ig week)           |                    | Next Week                              |
|                                                                         |                                                                         |                                                                         |                                                                         |                    |                    | 1st Priority by SI                     |
| Mon 5/18/20                                                             | <b>Tue</b> 5/19/20                                                      | Wed 5/20/20                                                             | <b>Thu</b> 5/21/20                                                      | Fri 5/22/20        | Sat 5/23/20        | Sun 5/24/20                            |
| 6:15 pm EDT                                                             | -                                                                       | -                                                                       | -                                                                       | -                  | -                  | -                                      |
| 6:30 pm EDT                                                             |                                                                         |                                                                         |                                                                         |                    |                    |                                        |
| 6:45 pm EDT                                                             | -                                                                       |                                                                         |                                                                         |                    |                    |                                        |
|                                                                         |                                                                         |                                                                         |                                                                         |                    |                    |                                        |
|                                                                         |                                                                         |                                                                         |                                                                         |                    |                    | 1st Priority by S                      |
| Mon 5/18/20                                                             | <b>Tue</b> 5/19/20                                                      | <b>Wed</b> 5/20/20                                                      | <b>Thu</b> 5/21/20                                                      | <b>Fri</b> 5/22/20 | <b>Sat</b> 5/23/20 | 1st Priority by S<br>Sun 5/24/20       |
| Mon 5/18/20<br>3:30 pm EDT                                              | Tue 5/19/20<br>2:00 pm EDT                                              | Wed 5/20/20<br>4:15 pm EDT                                              | Thu 5/21/20<br>3:15 pm EDT                                              | Fri 5/22/20        | <b>Sat</b> 5/23/20 | 1st Priority by Sl<br>Sun 5/24/20      |
| Mon 5/18/20<br>3:30 pm EDT<br>3:45 pm EDT                               | Tue 5/19/20<br>2:00 pm EDT<br>2:15 pm EDT                               | Wed 5/20/20<br>4:15 pm EDT<br>4:30 pm EDT                               | Thu 5/21/20<br>3:15 pm EDT<br>3:30 pm EDT                               | Fri 5/22/20<br>-   | <b>Sat</b> 5/23/20 | 1st Priority by Sl<br>Sun 5/24/20      |
| Mon 5/18/20<br>3:30 pm EDT<br>3:45 pm EDT<br>4:00 pm EDT                | Tue 5/19/20<br>2:00 pm EDT<br>2:15 pm EDT<br>2:30 pm EDT                | Wed 5/20/20<br>4:15 pm EDT<br>4:30 pm EDT<br>4:45 pm EDT                | Thu 5/21/20<br>3:15 pm EDT<br>3:30 pm EDT<br>3:45 pm EDT                | Fri 5/22/20<br>-   | Sat 5/23/20<br>-   | 1st Priority by Sl<br>Sun 5/24/20<br>- |
| Mon 5/18/20<br>3:30 pm EDT<br>3:45 pm EDT<br>4:00 pm EDT<br>4:15 pm EDT | Tue 5/19/20<br>2:00 pm EDT<br>2:15 pm EDT<br>2:30 pm EDT<br>2:45 pm EDT | Wed 5/20/20<br>4:15 pm EDT<br>4:30 pm EDT<br>4:45 pm EDT<br>5:00 pm EDT | Thu 5/21/20<br>3:15 pm EDT<br>3:30 pm EDT<br>3:45 pm EDT<br>4:00 pm EDT | Fri 5/22/20<br>-   | Sat 5/23/20<br>-   | 1st Priority by Sl<br>Sun 5/24/20<br>- |

# How to Schedule a Peer to Peer

### **Confirm Contact Details**

 Contact Person Name and Email Address will auto-populate per your user credentials

| Case Info                   | Questions                | Schedule  | Confirmation |              |  |
|-----------------------------|--------------------------|-----------|--------------|--------------|--|
| P2P Info                    | P2P Contact D            | etails    |              |              |  |
| Date 菌 Mon 5/18/20          | Name of Provider Reque   | sting P2P |              |              |  |
| Time 🕚 6:30 pm EDT          | Dr. Jane Doe             |           |              |              |  |
| Reviewing Provider 🖁 💼      | Contact Person Name      |           |              |              |  |
| Case Info                   | Office Manager John D    | be        |              |              |  |
| 1st Case                    | Contact Person Locatio   | n         |              |              |  |
| Case #                      | Provider Office          | 0         |              |              |  |
| Episode ID                  | Phone Number for P2P     |           |              | Phone Ext.   |  |
| Member Name                 | 🤳 (555) 555-5555 🚽       |           |              | 12345        |  |
| Member DOB                  | Alternate Phone          |           |              | Phone Ext.   |  |
| Health Plan                 | 🤳 (xxx) xxx-xxxx         |           |              | J Phone Ext. |  |
| Member ID                   | Requesting Provider Em   | ail       |              |              |  |
| case Type MSK Spine Surgery | droffice@internet.com    |           |              |              |  |
|                             | Contact Instructions     |           |              |              |  |
|                             | Select option 4, ask for | Dr. Doe   | -            |              |  |
|                             |                          |           |              |              |  |
|                             |                          |           |              | Submit >     |  |
|                             |                          |           |              |              |  |

- Be sure to update the following fields so that we can reach the right person for the Peer to Peer appointment:
  - Name of Provider Requesting P2P
  - Phone Number for P2P
  - Contact Instructions
- Click submit to schedule appointment. You will be presented with a summary page containing the details of your scheduled appointment.

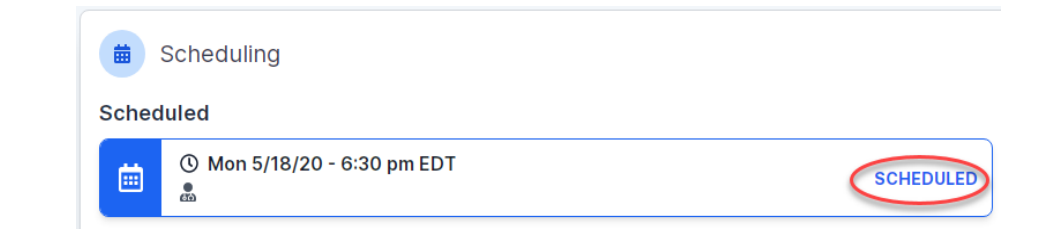

# **Canceling or Rescheduling a Peer to Peer Appointment**

### To cancel or reschedule an appointment

- Access the scheduling software per the instructions above
- Go to "My P2P Requests" on the left pane navigation.
- Select the request you would like to modify from the list of available appointments
- Once opened, click on the schedule link. An appointment window will open
- Click on the Actions drop-down and choose the appropriate action

If choosing to reschedule, you will have the opportunity to select a new date or time as you did initially.

If choosing to cancel, you will be prompted to input a cancellation reason

| Appointment Details:            |                  | Actions                |
|---------------------------------|------------------|------------------------|
| () SCH                          | EDULED           | Reschedule Appointment |
| 🗰 Mon                           | n 5/18/20        | Cancel Appaintment     |
| C 6:30                          | ) pm EDT         |                        |
| P2P Contact Info:               | Dr. Jane Doe     | 1                      |
| Name of Provider Requesting P2P | Office Manager   | John Doo               |
| Contact Person Name             |                  | John Doe               |
| Contact Person Location         | Provider Office  |                        |
| Requesting Provider Email       | droffice@interne | et.com                 |
| Phone Number for P2P            | (555) 555-5555   | ext. 12345             |
|                                 |                  |                        |

Close browser once done

# **Resources- Links**

- Worksheets: <u>https://www.evicore.com/provider/online-forms</u>
- Clinical Guidelines: <u>https://www.evicore.com/provider/clinical-guidelines</u>
- Request a Clinical Consultation: <u>https://www.evicore.com</u>
- Resource Page: <u>https://www.evicore.com/resources/healthplan/wellsense</u>

# **Thank You!**

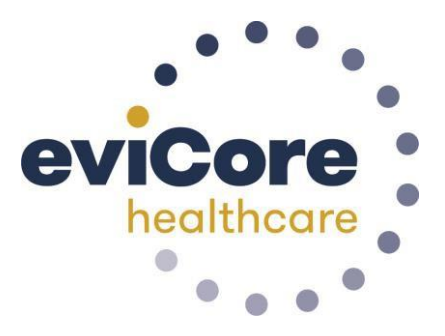